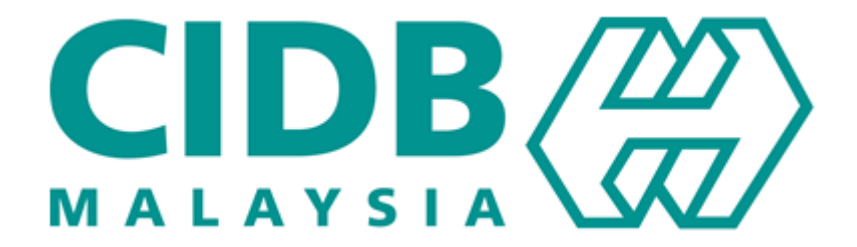

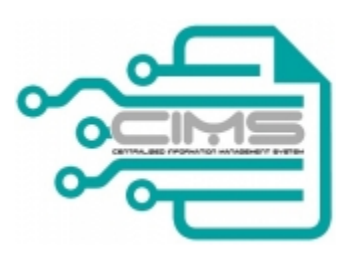

## **MANUAL PENGGUNA**

## **Central Information Management System**

**Competency Management System (CMS)** 

# **DAFTAR KURSUS ONLINE PLB**

(Pengguna: Peserta) Versi 1.0

### **ISI KANDUNGAN**

| 1. | PENDAFTARAN SEBAGAI PENGGUNA CIMS        | 3  |
|----|------------------------------------------|----|
| 2. | AKSES NAVIGASI MENU                      | 5  |
| 3. | PENDAFTARAN KURSUS ONLINE PLB            | 6  |
| 4. | JANA SURAT KEPUTUSAN / TRANSKRIP / SIJIL | 17 |
| 5. | PERMOHONAN UBAH KURSUS PLB               | 18 |
| 6. | PENGESAHAN UBAH / BATAL KURSUS OLEH PLB  | 20 |

### PROSES UTAMA PENDAFTARAN KURSUS ONLINE PLB

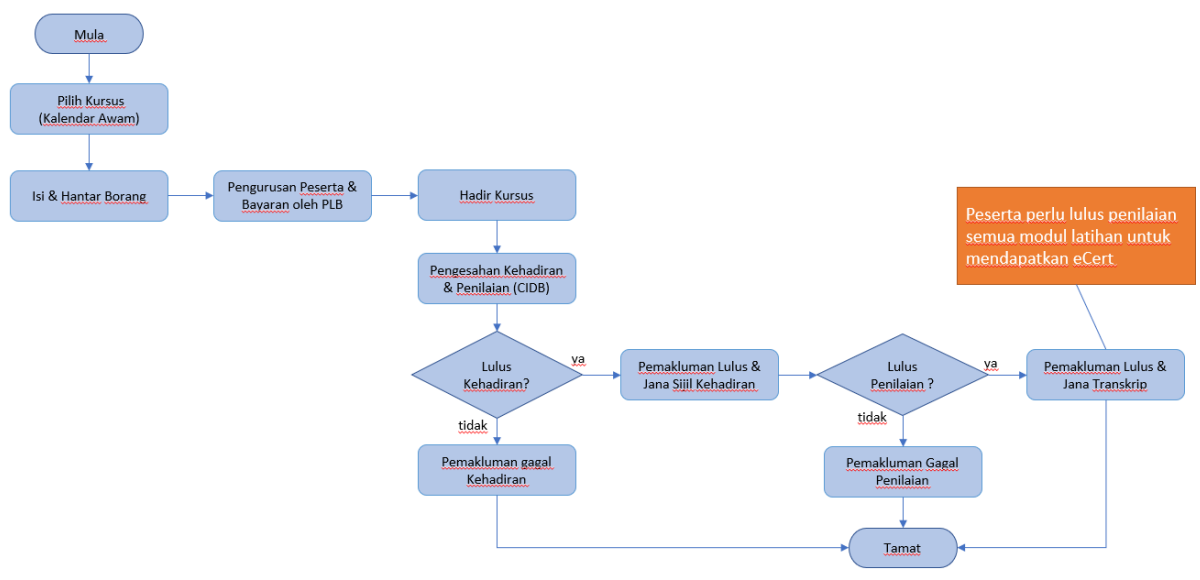

#### Pendaftaran Kursus Awam (Peserta)

### Pendaftaran Kursus Khas (PLB)

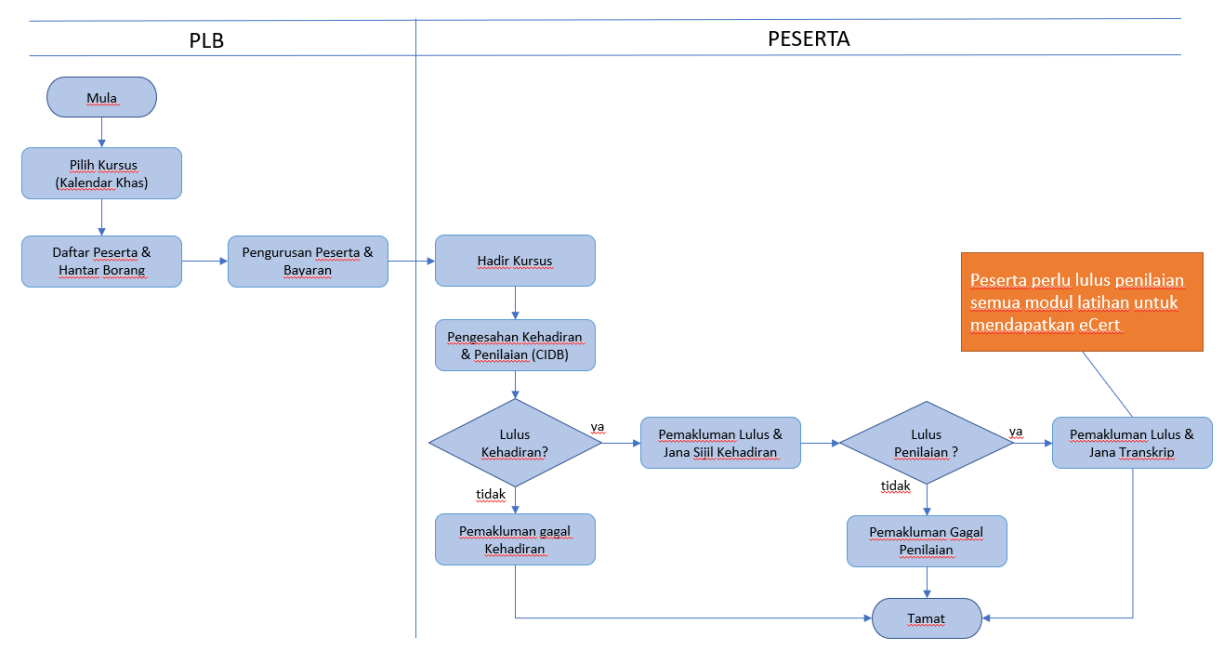

### Perubahan Pendaftaran Kursus Awam (Peserta)

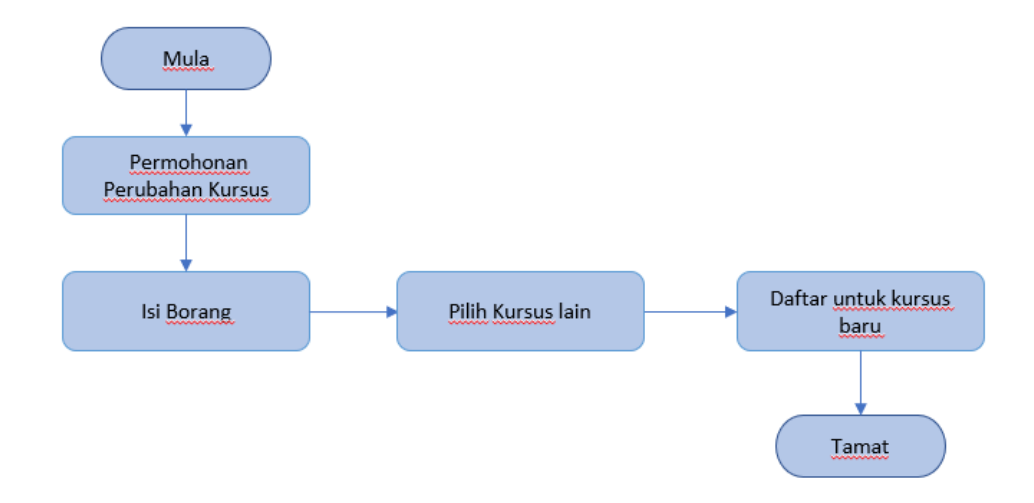

### Pengesahan Penyertaan Kursus Awam (Peserta)

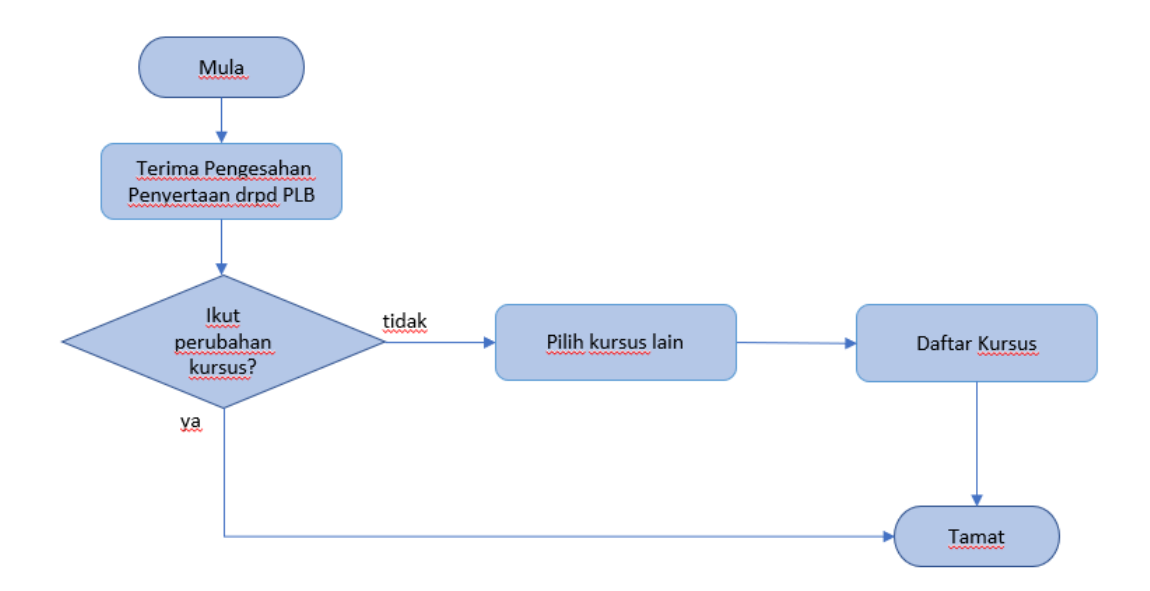

### 1. PENDAFTARAN SEBAGAI PENGGUNA CIMS

| No |                                                                                                    | Tindakan                  |                                                                                                    |
|----|----------------------------------------------------------------------------------------------------|---------------------------|----------------------------------------------------------------------------------------------------|
| 1  | Untuk mengakses Sistem Maklumat E                                                                                                    | Bersepadu (CIMS) anda o   | dinasihatkan                                                                                                    |
|    | menggunakan aplikasi browser Chron                                                                                                    | ne.                       |                                                                                                    |
|    | Peranan: Pengguna awam (Individu)                                                                                                    |                           |                                                                                                    |
|    | <ol> <li>Klik untuk mendaftar (<i>Jika sudah</i><br/>Navigasi Menu)</li> </ol>                                                                                                    | berdaftar dengan CIMS,    | , boleh rujuk kepada <b>Akses</b>                                                                                                    |
|    |                                                                                                    | Bahasa Malaysia 🛛 🚳       | CIDB CARELINE<br>1300 88 CIDB(2432)<br>ebantuan.cidb.gov.my<br>Isnin - Jumaat (Kecuali Hari Kelepasan Am)                                                                                                    |
|    | Personel Binaan<br>Dapatkan maklumat terkini Direktori Personel Binaan                                                                                                    | 5                         | BESU AM - 5:30 PM Log masuk ke okaun CIDB ando  D pengguna  C Ingata C Ingata C Ingata C Ingata Advantator C Ingata C Ingata Advantator C Ingata D pengguna.dapatkan kor C Tada D pengguna.dapatkan kor C Tada D penggun |
|    | <ul> <li>2. Klik sebagai Individu (Personel b</li> <li>3. Klik untuk meneruskan proses</li> <li>Sila pilih jenis pengguna untuk permohonan pendafta</li> <li>Organisasi </li> </ul> | inaan)<br><sub>Iran</sub> |                                                                                                    |
|    | Individu 🗸 Klik sini                                                                                                    |                           |                                                                                                    |
|    | Personel Binaan     Sila olih olihan ini jika anda ingin berdaftar sebagai Personel Binaan                                                                                          |                           |                                                                                                    |
|    | Klik sini                                                                                                    |                           |                                                                                                    |
|    | Teruskan Kembali                                                                                                    |                           |                                                                                                    |
|    | <ol> <li>Isi maklumat asas sebagai penda</li> <li>Klik untuk hantar</li> </ol>                                                                                                    | aftar                     |                                                                                                    |
|    |                                                                                                    |                           |                                                                                                    |
|    |                                                                                                    |                           |                                                                                                    |

|                                | IIIndakan                                                           |
|--------------------------------|---------------------------------------------------------------------|
| Applicant - Non Contra         | ctor Company                                                        |
| Applicant Name *               | Name                                                                |
| Position *                     | Postion                                                             |
| I/C No.*                       | VC No                                                               |
| H/P No.*                       | Eg:820428472989 (YYMMDD999999)                                      |
|                                | Eg - 0120000000                                                     |
| E-mail *                       | E-Mail                                                              |
| User Profile                   | lsi maklumat                                                        |
| Click here if user details are | same as Applicant                                                   |
| Name *                         | Name                                                                |
| IC No *                        | Please key in your identity Card No. (as per MYKAD IC NO.)          |
|                                | Eg. 820428472989(YYMMDD999999)                                      |
| H/P No.*                       | H/P No                                                              |
| Position / Role *              | Eg: 0 toooxoox<br>Position / Role:                                  |
| Login Details                  |                                                                     |
| User Name *                    | Enter valid E-Mail ID                                               |
|                                | (E-mail will be sent to the above User Name)                        |
| Password * 📵                   | Password                                                            |
| Retype Password *              | Retype Password                                                     |
|                                | Plear Klik sini<br>CDB have an interession post password.<br>submit |
|                                |                                                                     |
| 6. Semak                       | c emel untuk pengaktifan nama pengguna.                             |

### 2. AKSES NAVIGASI MENU

| No |                                                                        | Tindakan                           |                                                                                                    |
|----|------------------------------------------------------------------------|------------------------------------|----------------------------------------------------------------------------------------------------|
| 1  | Untuk mengakses Sistem Maklu<br>menggunakan aplikasi browser           | ımat Bersepadu (CIMS) a<br>Chrome. | nda dinasihatkan                                                                                                    |
|    | Peranan: Pengguna awam (Indi                                           | vidu)                              |                                                                                                    |
|    |                                                                        | Bahasa Malaysia 🏾 🍘                | CIDB CARELINE<br>1300 88 CIDB(2432)<br>ebantuan cidb gov my                                                                                                    |
|    | Personel Binaan<br>Dapatkan maklumat terkini Direktori Personel Binaan | 7                                  | Masukkan<br>Masukkan<br>Makumat<br>Masukkan<br>Makumat<br>Masukkan<br>Makumat<br>Masukkan<br>Masukkan<br>Masuk<br>Masukan<br>Masukan<br>Masukan |
| 2  | Klik menu berkaitan<br>Menu 1<br>Competency Management                 |                                    |                                                                                                    |
|    | Menu seterusnya                                                        |                                    |                                                                                                    |
|    | Menu seterusnya                                                        |                                    |                                                                                                    |
|    | Class Training                                                         | Menu 3                             |                                                                                                    |
|    |                                                                        |                                    |                                                                                                    |
|    | Menu seterusnya                                                        | Menu 4                             |                                                                                                    |
|    | Kursus Pengurusan /<br>Penyeliaan / CPD<br>(PLB)                       |                                    |                                                                                                    |
|    | View Details                                                           |                                    |                                                                                                    |

| No |                                                                       | Ti                                                                                                    | ndakan                                     |                                                               |
|----|-----------------------------------------------------------------------|----------------------------------------------------------------------------------------------------|--------------------------------------------|---------------------------------------------------------------|
| 1  | Log masuk dalam CIMS                                                  | . Rujuk kepada <b>Akse</b>                                                                                      | es Navigasi Menu                           |                                                               |
| 2  | Klik menu <b>Profil</b> untuk k                                       | emaskini maklumat p                                                                                             | profil pemohon terleb                      | ih dahulu                                                     |
|    |                                                                       | Klik sini                                                                                                    |                                            |                                                               |
|    | Home Permohonan Caria                                                 | n Profil                                                                                                    |                                            |                                                               |
|    |                                                                       |                                                                                                    |                                            |                                                               |
|    | Drofil                                                                |                                                                                                    |                                            |                                                               |
|    | PIOIII                                                                |                                                                                                    |                                            |                                                               |
|    | Maklumat Pemohon                                                      |                                                                                                    |                                            |                                                               |
|    | No. K.P. (Baru)*                                                      |                                                                                                    | Tarikh Lahir                               | *                                                             |
|    | Nama Pemohon *                                                        | 1774                                                                                                    | Umur*                                      | (2)                                                           |
|    | Alamat*                                                               |                                                                                                    | Jantina*                                   |                                                               |
|    |                                                                       |                                                                                                    | Kaum*                                      |                                                               |
|    | Poskod*                                                               | COMPO                                                                                                    | Lain-lain (si                              | ASLI                                                          |
|    |                                                                       | 68 100                                                                                                    |                                            |                                                               |
| 3  | Klik menu Permohonan                                                  | Kursus > Daftar Kurs                                                                                            | sus > Awam / Khas                          |                                                               |
|    | and more second                                                       | ana ang katalang katalang katalang katalang katalang katalang katalang katalang katalang katalang katalang kata |                                            |                                                               |
|    | Main Home Permon                                                      | onan Kursus Pengurusar                                                                                          | Kursus Carian Profil                       | sini                                                          |
|    | Daftar K                                                              | ur5u5<br>yaao Lihah Kelas oleh Deserta                                                                          | Awam                                       |                                                               |
|    | * Sila klik pada                                                      |                                                                                                    | Khas at pil                                | ha                                                            |
| 4  | Skrin Kalendar Kursus F                                               | engurusan / Penveli                                                                                             | aan / CPD dipapar.                         |                                                               |
|    | 1. Cari rekod kursu                                                   | s dengan pilih Tahun                                                                                            | atau Negeri atau Na                        | ama Kursus                                                    |
|    | 2. Klik pautan <u>DAF</u>                                             | IAR pada Kelas Kurs                                                                                             | sus yang masih ada l                       | kekosongan.                                                   |
|    | Kalendar Kursus Pengurusan / Penyeliaan / Cl                          | D (Awam)                                                                                                    |                                            | Klik sini                                                     |
|    | Pilih Tahun Pilih Negeri                                              | Pilih Kaedah                                                                                                    | Pilih Kategori Program Pilih Nama K        | ursus<br>Cari Set Semula                                      |
|    |                                                                       |                                                                                                    | Dilik cini                                 |                                                               |
|    | Pilih Bidang Pilih Pakej Latihar                                      | (TP) Pilih Pakej<br>Pembelajaran(LP)                                                                            | Sila pilih                                 |                                                               |
|    |                                                                       | Jack                                                                                                    | Dalvai Dalvai                              |                                                               |
|    | Bil. No. Rujukan Tarikh Tarikh Tempoh<br>Permohonan Mula Tamat (hari) | Jenis PLB Kaedah Nama<br>Permohoi Program Kursus                                                                | Bidang Latihan Pembelaji<br>(TP) (LP) Mata | Lokasi Negeri Ama Ter Bil.<br>Program Pengajar/ Pesert Daftar |
|    |                                                                       |                                                                                                    | Propose                                    |                                                               |
|    |                                                                       | Program<br>Kaedah I: Pentauliahan                                                                               | & Prepare<br>Constructio<br>Traffic        | KUALA LIPIS, ,                                                |
|    | 1 78 03/01/202 07/01/202 4                                            | Awam HH Latihan Pegawai<br>Manageme dan Pengurusan<br>Penilaian Trafik                                          | TP1 Manageme 40<br>Plan<br>(CTMP)          | KUALA PAHANG HH<br>LIPIS,27300, O/7 Daftar                    |
|    |                                                                       | Pembinaan                                                                                                    | and<br>Resources                           | Klik sini                                                     |
|    | PLBMK20191216                                                         | PLB<br>KOPERASI<br>SATU Latihan Pentauliahan                                                                    | Awam & Organizatio                         | PLB<br>KOPERASI<br>SATU                                       |
|    | 2 73 01/01/202 05/01/202 5                                            | Khas RIBU dan Penyelia<br>LIMA Penilaian Tapak Binaan                                                           | Struktur TP1 Structure 40                  | TANGKAK,84000, JOHOR RIBU 0/7 Daftar<br>LIMA<br>DUAPULUH      |
|    |                                                                       | TUIUH                                                                                                    |                                            | TUIUH                                                         |

### 3. PENDAFTARAN KURSUS ONLINE PLB

|                                                                                                    |                                                                                                    | 1.111                                                                                                    | uanan                                                                                                    |                                                                                                    |                      |
|----------------------------------------------------------------------------------------------------|----------------------------------------------------------------------------------------------------|----------------------------------------------------------------------------------------------------|----------------------------------------------------------------------------------------------------|----------------------------------------------------------------------------------------------------|----------------------|
| 3. Tekan                                                                                                    | Butana <b>YA</b>                                                                                                    |                                                                                                    |                                                                                                    |                                                                                                    |                      |
|                                                                                                    | Dulang                                                                                                    |                                                                                                    |                                                                                                    |                                                                                                    |                      |
|                                                                                                    | Daf                                                                                                    | tar Kursus Pengurusan / Penyeliaan / CPD                                                                                                    |                                                                                                    |                                                                                                    |                      |
|                                                                                                    | AULIAHAN_PER 1 / 13                                                                                                    | - 67% +   🕄                                                                                                    | \$                                                                                                    | ± 🖶 :                                                                                                    |                      |
|                                                                                                    |                                                                                                    | SYARAT-SYARAT PERMI<br>PENTAULIAHAN SEBAGAI PI<br>TAHAP  PROGRAM PENTAULIAHAN PENJULA<br>Sila baca syarat-syarat ini seb<br>Sila baca syarat-syarat ini seb                                                                                                    | CONTRACTOR OF CONTRACTOR OF CO | IAN<br>NGIKUT<br>RUSAN                                                                                                    |                      |
| <ul> <li>A statistical statistical sta</li></ul> |                                                                                                    |                                                                                                    | EK PEMBINAAN (CCPM)                                                                                                    | ÷                                                                                                    |                      |
|                                                                                                    |                                                                                                    | Tidak Ya                                                                                                    |                                                                                                    |                                                                                                    |                      |
| Skrin Daftar Ko<br><u>ab Pertama</u><br>Perhatikan <b>Ta</b> l                                                                                                    | ursus Penguru<br>b Maklumat K                                                                                                    | san / Penyeliaan<br>ursus dan tekan                                                                                                    | butang <b>Simpar</b>                                                                                                    | n dan <b>Sete</b> i                                                                                                    | r <b>us.</b> Makluma |
| Skrin Daftar Ku<br><u>ab Pertama</u><br>Perhatikan <b>Ta</b> l<br>dak boleh di u<br>Daftar Kursus Pr                                                                                                    | ursus Penguru<br>b Maklumat K<br>ubah dan skrin<br>ab 1<br>ab 1<br>ogram Pengurusan                                                                                                    | san / Penyeliaan<br>ursus dan tekan<br>akan pergi ke Ta<br>(2)<br>Maklumat<br>Pemohon                                                                                                    | / CPD dipapar.<br>butang <b>Simpar</b><br>ab seterusnya.                                                                                                    | n dan <b>Sete</b> l<br>(4)<br>Muatnaik<br>Dokumen                                                                                                    | r <b>us.</b> Makluma |
| Skrin Daftar Ku<br><u>ab Pertama</u><br>Perhatikan <b>Ta</b><br>dak boleh di u<br>Ta<br>Daftar Kursus Pr<br>Maklumat Kursus                                                                                                    | ursus Penguru<br>b Maklumat K<br>ubah dan skrin<br>ab 1<br>Maklumat<br>Kursus<br>ogram Pengurusan                                                                                                    | san / Penyeliaan<br>ursus dan tekan<br>akan pergi ke Ta<br>(2)<br>Maklumat<br>Pemohon                                                                                                    | / CPD dipapar.<br>butang <b>Simpa</b> r<br>ab seterusnya.                                                                                                    | n dan Setel<br>                                                                                                    | r <b>us.</b> Makluma |
| Skrin Daftar Ku<br><u>ab Pertama</u><br>Perhatikan <b>Ta</b><br>dak boleh di u<br><b>T</b> a<br>Daftar Kursus Pr<br>Maklumat Kursus                                                                                                    | UITSUS Penguru<br>b Maklumat K<br>ubah dan skrin<br>ab 1<br>ab 1<br>ugah dan skrin<br>Maklumat<br>Kursus<br>ogram Pengurusan                                                                                                    | san / Penyeliaan<br>ursus dan tekan<br>akan pergi ke Ta<br>(2)<br>Maklumat<br>Pemohon                                                                                                    | / CPD dipapar.<br>butang <b>Simpar</b><br>ab seterusnya.                                                                                                    | Muata upis                                                                                                    | r <b>us.</b> Makluma |
| Gkrin Daftar Ku<br>Gab Pertama<br>Verhatikan Tal<br>dak boleh di u<br>Ta<br>Daftar Kursus Pr<br>Maklumat Kursus<br>Nama PLB<br>Kaedah Program *                                                                                                    | UITSUS Penguru<br>b Maklumat K<br>ubah dan skrin<br>ab 1<br>Maklumat<br>Kursus<br>ogram Pengurusan                                                                                                    | san / Penyeliaan<br>ursus dan tekan<br>akan pergi ke Ta<br>(2)<br>Maklumat<br>Pemohon                                                                                                    | / CPD dipapar.<br>butang <b>Simpa</b> r<br>ab seterusnya.                                                                                                    | Muatnaik<br>Dokumen<br>KUALA LIPIS                                                                                                    | r <b>us.</b> Makluma |
| Skrin Daftar Ku<br>Gab Pertama<br>Perhatikan Tai<br>dak boleh di u<br>Ta<br>Daftar Kursus Pr<br>Maklumat Kursus<br>Nama PLB<br>Kaedah Program *                                                                                                    | UITSUS Penguru<br>b Maklumat K<br>ubah dan skrin<br>ab 1<br>ab 1<br>utaklumat<br>Kursus<br>ogram Pengurusan                                                                                                    | san / Penyeliaan<br>ursus dan tekan<br>akan pergi ke Ta<br>(2)<br>Maklumat<br>Pemohon                                                                                                    | / CPD dipapar.<br>butang <b>Simpa</b> r<br>ab seterusnya.                                                                                                    | Muatnaik<br>Dokumen                                                                                                    | r <b>us.</b> Makluma |
| Skrin Daftar Ku<br><u>ab Pertama</u><br>'erhatikan Tak<br>dak boleh di u<br>Ta<br>Daftar Kursus Pr<br>Maklumat Kursus<br>Nama PLB<br>Kaegori Program *<br>Kategori Program *                                                                                                    | UITSUS Penguru<br>b Maklumat K<br>ubah dan skrin<br>ab 1<br>ab 1<br>Addumat<br>Kursus<br>ogram Pengurusan<br>HH MANAGEMENT<br>Kaedah I: Latihan dan Pe<br>Program Pengurusan<br>Program Pengurusan                                                                                                    | san / Penyeliaan ursus dan tekan akan pergi ke Ta (2) Maklumat Pemohon                                                                                                    | / CPD dipapar.<br>butang Simpar<br>ab seterusnya.<br>(3)<br>Maklumat<br>Majikan                                                                                                    | A dan Seter<br>Muatnaik<br>Dokumen<br>KUALA LIPIS<br>KUALA LIPIS                                                                                        | r <b>us.</b> Makluma |
| Skrin Daftar Ku<br><u>ab Pertama</u><br>Perhatikan Tal<br>dak boleh di u<br>Ta<br>Daftar Kursus Pr<br>Maklumat Kursus<br>Nama PLB<br>Kaegori Program *<br>Kategori Program *<br>Nama Kursus *<br>Bidang *                                                                                                    | UITSUS Penguru<br>b Maklumat K<br>ubah dan skrin<br>ab 1<br>ab 1<br>utah<br>Kursus<br>ogram Pengurusan<br>HH MANAGEMENT<br>Kaedah I: Latihan dan Pe<br>Program Pengurusan<br>Program Pengurusan                                                                                                    | san / Penyeliaan<br>ursus dan tekan<br>akan pergi ke Ta<br>(2)<br>Maklumat<br>Pemohon                                                                                                    | / CPD dipapar.<br>butang <b>Simpar</b><br>ab seterusnya.<br>(3)<br>Makumat<br>Majikan<br>Lokasi Kursus *                                                                                                    | Muatnaik<br>Dokumen<br>KUALA LIPIS<br>Z7300<br>KUALA LIPIS<br>DAHANG                                                                                    | r <b>us.</b> Makluma |
| Skrin Daftar Ku<br><u>ab Pertama</u><br>Perhatikan Tal<br>idak boleh di u<br>Ta<br>Daftar Kursus Pr<br>Maklumat Kursus<br>Nama PLB<br>Kaedah Program *<br>Kategori Program *<br>Nama Kursus *<br>Bidang *<br>TP Program *                                                                                                    | UITSUS Penguru<br>b Maklumat K<br>Ubah dan skrin<br>ab 1<br>Maklumat<br>Kursus<br>ogram Pengurusan<br>HH MANAGEMENT<br>Kaedah I: Latihan dan Pe<br>Program Pengurusan<br>Program Pentauliahan P<br>Sila pilih                                                                                                    | san / Penyeliaan<br><b>ursus</b> dan tekan<br>akan pergi ke Ta<br>(2)<br>Maklumat<br>Pemohon                                                                                                    | / CPD dipapar.<br>butang Simpar<br>ab seterusnya.<br>(3)<br>Makumat<br>Majikan<br>Lokasi Kursus *<br>Poskod *<br>Bandar *<br>Negeri *<br>Tarikh Mula Pentauliahan                                                                                                    | KUALA LIPIS       27300       KUALA LIPIS       27300       KUALA LIPIS       27300       KUALA LIPIS       26/11/2019                                  | r <b>us.</b> Makluma |
| Skrin Daftar Ki<br><u>Cab Pertama</u><br>Perhatikan Tal<br>idak boleh di u<br>Ta<br>Daftar Kursus Pr<br>Maklumat Kursus<br>Nama PLB<br>Kategori Program *<br>Kategori Program *<br>Nama Kursus *<br>Bidang *<br>TP Program *                                                                                                    | UITSUS Penguru<br>b Maklumat K<br>ubah dan skrin<br>ab 1<br>ab 1<br>utah<br>Kursus<br>ogram Pengurusan<br>HH MANAGEMENT<br>Kaedah I: Latihan dan Pe<br>Program Pengurusan<br>Program Pengurusan<br>Program Pengurusan<br>Program Pengurusan<br>Program Pengurusan                                                                                                    | san / Penyeliaan<br>ursus dan tekan akan pergi ke Ta<br>(2) Maklumat Pemohon<br>urulaian<br>urulaian | / CPD dipapar.<br>butang Simpar<br>ab seterusnya.<br>(3)<br>Makumat<br>Majikan<br>Lokasi Kursus *<br>Poskod *<br>Bandar *<br>Negeri *<br>Tarikh Mula Pentauliahan<br>Pusat *<br>Tarikh Tamat Pentauliahan                                                                                                    | A dan Setel         Muatnaik         Dökumen         KUALA LIPIS         27300         KUALA LIPIS         PAHANG         26/11/2019         26/12/2020 | r <b>us.</b> Makluma |
| Skrin Daftar Ku<br><u>ab Pertama</u><br>Perhatikan Tal<br>idak boleh di u<br>Ta<br>Daftar Kursus Pr<br>Maklumat Kursus<br>Nama PLB<br>Kaedah Program *<br>Kategori Program *<br>Nama Kursus *<br>Bidang *<br>TP Program *<br>LP Program *                                                                                                    | UITSUS Penguru<br>b Maklumat K<br>Ubah dan skrin<br>ab 1<br>Aaklumat<br>Kursus<br>ogram Pengurusan<br>HH MANAGEMENT<br>Kaedah I: Latihan dan Pe<br>Program Pengurusan<br>Program Pentauliahan P<br>Sila pilih<br>TP1<br>Propose & Prepare Cons                                                                                                    | san / Penyeliaan                                                                                                    | / CPD dipapar.<br>butang Simpar<br>ab seterusnya.<br>(3)<br>Makumat<br>Majikan<br>Lokasi Kursus *<br>Poskod *<br>Bandar *<br>Negeri *<br>Tarikh Mula Pentauliahan<br>Pusat *<br>Tarikh Tamat Pentauliahan<br>Pusat *                                                                                                    | A dan Seter         Muatnaik         Dokumen         KUALA LIPIS         27300         KUALA LIPIS         PAHANG         26/11/2019         26/06/2020 | r <b>us.</b> Makluma |
| Skrin Daftar Ki<br>Cab Pertama<br>Perhatikan Tal<br>Jodak boleh di u<br>Ta<br>Daftar Kursus Pr<br>Maklumat Kursus<br>Nama PLB<br>Kaedah Program *<br>Kategori Program *<br>Kategori Program *<br>IP Program *<br>LP Program *<br>Kod Kursus *                                                                                                    | UITSUS Penguru<br>b Maklumat K<br>ubah dan skrin<br>ab 1<br>ab 1<br>utaklumat<br>kursus<br>ogram Pengurusan<br>HH MANAGEMENT<br>Kaedah I: Latihan dan Pe<br>Program Pengurusan<br>Program Pengurusan<br>Program Pengurusan<br>Program Pengurusan<br>Program Pengurusan<br>Program Pengurusan<br>Program Pengurusan<br>Program Pengurusan<br>Program Pengurusan<br>Program Pengurusan<br>Program Pengurusan                                                                                                    | san / Penyeliaan                                                                                                    | <ul> <li>/ CPD dipapar.</li> <li>butang Simpar<br/>ab seterusnya.</li> <li>(3)<br/>Makumat<br/>Majikan</li> <li>Lokasi Kursus *</li> <li>Poskod *</li> <li>Bandar *</li> <li>Negeri *</li> <li>Tarikh Mula Pentauliahan<br/>Pusat *</li> <li>Tarikh Tamat Pentauliahan<br/>Pusat *</li> <li>Peserta Maksima *</li> <li>Tenroch (Hart) *</li> </ul>                                                                                                    | KUALA LIPIS           27300           KUALA LIPIS           PAHANG           26/11/2019           26/06/2020           7                                | r <b>us.</b> Makluma |
| Skrin Daftar Ku<br>Tab Pertama<br>Perhatikan Tal<br>idak boleh di u<br>Ta<br>Daftar Kursus Pr<br>Maklumat Kursus<br>Nama PLB<br>Kaedah Program *<br>Kategori Program *<br>Nama Kursus *<br>Bidang *<br>TP Program *<br>Kod Kursus *<br>Tarikh Mula *                                                                                                    | UITSUS Penguru<br>b Maklumat K<br>ubah dan skrin<br>ab 1<br>Addumat<br>Kursus<br>ogram Pengurusan<br>HH MANAGEMENT<br>Kaedah I: Latihan dan Pe<br>Program Pengurusan<br>Program Pengurusan<br>Program Pengurusan<br>Program Pengurusan<br>Program Pengurusan<br>Program Pengurusan<br>Program Pengurusan<br>Distribution<br>Program Pengurusan<br>Program Pengurusan<br>Program Pengurusan<br>Program Pengurusan<br>Distribution<br>Program Pengurusan<br>Program Pengurusan<br>Program Pengurusan<br>Program Pengurusan<br>Distribution<br>Program Pengurusan<br>Program Pengurusan<br>Program Pengurusan | san / Penyeliaan                                                                                                    | <ul> <li>/ CPD dipapar.</li> <li>butang Simpar<br/>ab seterusnya.</li> <li>(3)<br/>Makumat<br/>Majikan</li> <li>Lokasi Kursus *</li> <li>Poskod *</li> <li>Bandar *</li> <li>Negeri *</li> <li>Tarikh Mula Pentauliahan<br/>Pusat *</li> <li>Peserta Maksima *</li> <li>Tempoh (Hari) *</li> </ul>                                                                                                    | KUALA LIPIS           27300           KUALA LIPIS           26/06/2020           7           4                                                          | r <b>us.</b> Makluma |

|                |                                                                                                    |                                                                                                    | Tindakan                                                                                                    |                                                                                            |                                    |
|----------------|----------------------------------------------------------------------------------------------------|----------------------------------------------------------------------------------------------------|----------------------------------------------------------------------------------------------------|--------------------------------------------------------------------------------------------|------------------------------------|
| Ta<br>Pe<br>Bi | ab Kedua<br>erhatikan <b>Tab</b><br><i>idang Yang D</i>                                                       | Maklumat Pemohon. Pen<br>ipohon adalah bahagian WA                                                                                              | galaman Kerja Terl<br>AJIB diisi.                                                                                                    | kini dan Pengalama                                                                         | an Dalam                           |
|                | <ol> <li>Isikan m<br/>MAKLU</li> <li>Jika terc<br/>PENCA<br/>PENGA</li> <li>Bahagia<br/>diisi untu</li> </ol> | MAT.<br>Japat penambahan makluma<br>PAIAN PROFESIONAL, KU<br>LAMAN KERJA, dan LAIN-I<br>an <b>Pengesahan Pengalama</b><br>uk (UNTUK PENTAULIAHA | at. Sila tekan butan<br>IRSUS-KURSUS L<br>LAIN MAKLUMAT.<br>an dalam Bidang Y<br>N KAEDAH II DAN                                                            | an butang TAMBA<br>ng TAMBAH bagi m<br>AIN YANG PERNA<br>(ang Dipohon ada)<br>III SAHAJA). | naklumat<br>H DIHADIF<br>lah WAJIB |
|                | 4. Tekan b                                                                                                    | utang Simpan dan Seterus                                                                                                    | 3<br>Maklumat Mu<br>Majikan Do                                                                                                    | 4)<br>Jatnaik<br>kumen                                                                     |                                    |
| 0              | Daftar Kursus Progr                                                                                           | am Pengurusan                                                                                                    |                                                                                                    |                                                                                            |                                    |
| N              | laklumat Pemohon                                                                                              |                                                                                                    |                                                                                                    |                                                                                            |                                    |
|                | No. K.P. (Baru) *                                                                                             |                                                                                                    | Tarikh Lahir *                                                                                                    | 03-04-1986                                                                                 |                                    |
|                | Nama Pemohon *                                                                                                | NONA                                                                                                    | Umur *                                                                                                    | 33                                                                                         |                                    |
|                | Alamat *                                                                                                    | ALAMAT1                                                                                                    | Jantina *                                                                                                    | PEREMPUAN                                                                                  | ~                                  |
|                |                                                                                                    |                                                                                                    | Kaum *                                                                                                    | 1                                                                                          | ~                                  |
|                |                                                                                                    |                                                                                                    |                                                                                                    |                                                                                            |                                    |
|                | Poskod *                                                                                                    | 58200                                                                                                    | Lain-lain (sila nyatakan)                                                                                                    |                                                                                            |                                    |
|                | Poskod *<br>Bandar *                                                                                          | 58200                                                                                                    | Lain-lain (sila nyatakan)                                                                                                    | BUDDHA                                                                                     |                                    |
|                | Poskod *<br>Bandar *<br>Daerah *                                                                              | 58200                                                                                                    | Lain-lain (sila nyatakan) Agama * Warganegara *                                                                                                    | BUDDHA<br>MALAYSIA                                                                         |                                    |
|                | Poskod =<br>Bandar *<br>Daerah *<br>Negeri *                                                                  | 58200<br>WILAYAH PERSEKUTUAN KUALA LUMPUR                                                                                                    | <ul> <li>Lain-lain (sila nyatakan)</li> <li>Agama *</li> <li>Warganegara *</li> <li>No. Pendaftaran Personel<br/>Binaan CIDB</li> </ul>                     | BUDDHA<br>MALAYSIA                                                                         | v<br>v                             |
|                | Poskod *<br>Bandar *<br>Daerah *<br>Negeri *<br>No. Tel. Pejabat                                              | 58200 WILAYAH PERSEKUTUAN KUALA LUMPUR                                                                                                    | <ul> <li>Lain-lain (sila nyatakan)</li> <li>Agama *</li> <li>Warganegara *</li> <li>No. Pendaftaran Personel<br/>Binaan CIDB</li> <li>Tempoh Sah</li> </ul> | BUDDHA<br>MALAYSIA<br>DD-MM-YYYY                                                           |                                    |
|                | Poskod *<br>Bandar *<br>Daerah *<br>Negeri *<br>No. Tel. Pejabat<br>No. Tel. Rumah                            | 58200                                                                                                    | <ul> <li>Lain-lain (sila nyatakan)</li> <li>Agama *</li> <li>Warganegara *</li> <li>No. Pendaftaran Personel<br/>Binaan CIDB</li> <li>Tempoh Sah</li> </ul> | BUDDHA<br>MALAYSIA<br>DD-MM-YYYY                                                           |                                    |
|                | Poskod *<br>Bandar *<br>Daerah *<br>Negeri *<br>No. Tel. Pejabat<br>No. Tel. Rumah<br>No. Tel. Bimbit *       | 58200<br>WILAYAH PERSEKUTUAN KUALA LUMPUR                                                                                                    | <ul> <li>Lain-lain (sila nyatakan)</li> <li>Agama *</li> <li>Warganegara *</li> <li>No. Pendaftaran Personel<br/>Binaan CIDB</li> <li>Tempoh Sah</li> </ul> | BUDDHA<br>MALAYSIA<br>DD-MM-YYYY                                                           |                                    |

|                               |                                |                     | Tindakan                         |                       |                |                    |                  |
|-------------------------------|--------------------------------|---------------------|----------------------------------|-----------------------|----------------|--------------------|------------------|
| Maklumat Akademik             |                                |                     |                                  |                       |                |                    |                  |
| Tahap Pendidikan Tinggi       |                                |                     |                                  |                       |                |                    |                  |
| Bil. Kelayakan Bid            | dang Pengkhususan              | Universiti/Instit   | ut/Sekolah Ta                    | ahun Lam              | piran Kema     | skini Hapus        | Remarks          |
|                               |                                |                     | No data to display               |                       |                |                    |                  |
|                               |                                |                     |                                  |                       | Г              | Tan                | mbah Maklumat    |
| Tahap Pendidikan Rendah (Ke   | elulusan Sijil Teknikal / Kemz | ahiran)             |                                  |                       |                |                    | nourmatinat      |
| Bil. Jenis Siiil              | Tahan Bidang                   | Organisasi          | Tahun Lampira                    | an                    | Kemaskini      | Hapus F            | Remarks          |
| Sim jenis Siji                | and Stears                     | organisasi          | No data to display               |                       |                | inapes i           |                  |
|                               |                                |                     |                                  | Klik                  | sini           |                    |                  |
|                               |                                |                     |                                  |                       |                | Tan                | nbah Maklumat    |
| Maklumat Pencapaian Profes    | sional                         |                     |                                  |                       |                |                    |                  |
| Bil. Tahap Kelayakar          | h Bidang                       | Lembaga Yang        | Mengesahkan                      |                       | No. Ahli       | Kemaskini          | Hapus            |
|                               |                                |                     | No data to display               |                       |                |                    |                  |
|                               |                                |                     |                                  |                       |                | Tambah Pencana     | aian Drofesional |
| Kursus Pengurusan Projek Yang | Pernah Dihadiri                |                     |                                  |                       |                |                    |                  |
| Ril Nama/Taiuk Kursus         | Tarikh                         | Lampiran Sijil      | No Siiil I                       | Nama Donganiu         | 17             | Komackini          | Нарис            |
|                               |                                | Lampiran Jiji       | No. data te dicelaru             | Nama Penganje         |                | Kennaskini         | Tiapus           |
|                               |                                |                     | No data to display               |                       |                |                    |                  |
|                               |                                |                     |                                  |                       | 1              | Tambah Kursus Peng | urusan Projek    |
| Pengalaman Kerja Terkini      |                                |                     |                                  |                       |                |                    |                  |
| Nama Majikan *                |                                |                     |                                  |                       |                |                    |                  |
| Jenis Perniagaan Majikan *    | SILA PILIH                     |                     | JawatanTerkini                   | *                     |                |                    |                  |
| Alamat Majikan *              |                                |                     | Gred Jawatan *                   | *                     |                |                    |                  |
|                               |                                | ls                  | ikan maklumat                    |                       |                |                    |                  |
| Poskod *                      |                                |                     | Tahun Khidmat                    | t *                   |                |                    |                  |
| Bandar *                      |                                |                     | Tahun pengalar<br>dalam bidang p | man di<br>pembinaan * | DD-MM-YYYY     |                    | ĤĤ               |
| Negeri *                      | Sila Pilih                     |                     | Tahun pengalar<br>dalam bidang y | man di<br>vang        | DD-MM-YYYY     |                    | ЙЙ               |
| No. Tel. Pejabat              |                                |                     | dipohon *                        | ung                   |                |                    |                  |
| No. Faks                      |                                |                     |                                  |                       |                |                    |                  |
| Emel Majikan *                |                                |                     |                                  |                       |                |                    |                  |
| Pengalaman Kerja Terdahulu    |                                |                     |                                  |                       |                |                    |                  |
| Bil. lawatan Svarikat         | t/ labatan Skop/ Bidan         | ng Tahun Mula Berki | hidmat Tahun Akhir B             | Berkhidmat            | Tempoh Berkhi  | dmat Kemaskin      | i Hapus          |
|                               |                                |                     | No data to display               |                       |                | I                  |                  |
|                               |                                |                     |                                  |                       |                |                    |                  |
|                               |                                |                     |                                  | _                     |                | Tambah Penga       | laman Kerja      |
| Lain-lain Maklumat            |                                |                     |                                  |                       | Klik sini      | >                  |                  |
| Bil. Keahlian Jawatankua      | asa Lain-lain Kea              | ahlian Tempat       | Tahun Mula Keahlian              | Tahun                 | Tamat Keahlian | Kemaskini          | Hapus            |
|                               |                                |                     | No data to display               |                       |                |                    |                  |
|                               |                                |                     |                                  |                       |                |                    |                  |
|                               |                                |                     |                                  |                       |                |                    |                  |
|                               |                                |                     |                                  |                       |                | Tambah Lain-lain   | n Maklumat       |
| PENGESAHAN PENGALAMAN DAL     | AM BIDANG YANG DIPOHO!         | N                   |                                  |                       |                | Tambah Lain-lai    | n Maklumat       |

| No | Tindakan                                                                                                    |
|----|----------------------------------------------------------------------------------------------------|
|    | Pengalaman Dalam Bidang Yang Dipohon                                                                                                    |
|    | Bil. Tajuk Projek Lokasi Projek Nilai Tarikh Tarikh Projek Bermula Projek Siap Tugas Di Dalam Projek Nama Rujukan Pegawai Jawatan Alamat No. Tel. Birnbit Kemaskini Hapus |
|    | No data to display                                                                                                    |
|    | Klik sini Tambah Pengalaman                                                                                                    |
|    | Sebelum Simpan Seterus Keluar<br>Keluar                                                                                                    |
|    | Berikut adalah skrin pop-up bagi maklumat yang ditambah:                                                                                                    |
|    | Skrin pop-up Maklumat Akademik                                                                                                    |
|    | Maklumat Kelulusan Sijil Teknikal/Kemahiran                                                                                                    |
|    | Tahap Kelayakan *                                                                                                    |
|    | Bidano/Pengkhususan *                                                                                                    |
|    | Isikan maklumat                                                                                                    |
|    | Organisasi/Institut/Badan Pensijilan *                                                                                                    |
|    | SILA PILIH                                                                                                    |
|    | Tahun Tamat *                                                                                                    |
|    |                                                                                                    |
|    | Lampiran Sijil * Pilih fail Cari fail                                                                                                    |
|    | Hanya satu dokumen sahaja dibenarkan. Dokumen mestilah di dalam format doc, docx, pdf,<br>atau jpg. Saiz fail tidak boleh melebihi 1Mb                                    |
|    | Keluar Simpan Klik sini                                                                                                    |
|    |                                                                                                    |
|    | Skrin pop-up Maklumat Pencapaian Profesional                                                                                                    |
|    | Sila pilih                                                                                                    |
|    | Bidang * Isikan maklumat                                                                                                    |
|    | Lembaga Yang Mengesahkan *                                                                                                    |
|    | Sila pilih                                                                                                    |
|    | No Abli *                                                                                                    |
|    |                                                                                                    |
|    |                                                                                                    |
|    | Keluar Simpan Klik sini                                                                                                    |
|    |                                                                                                    |
|    |                                                                                                    |
|    |                                                                                                    |
|    |                                                                                                    |
|    |                                                                                                    |
|    |                                                                                                    |

| No | Tindakan                                              |
|----|-------------------------------------------------------|
|    | Olain a sa wa Kunsus kumu kuis Maasa Danash Dika diri |
|    |                                                       |
|    | Nama/ Tajuk Kursus *                                  |
|    |                                                       |
|    |                                                       |
|    | Lampiran Sijil * Pilip fail Carifail                  |
|    | No Siil                                               |
|    |                                                       |
|    | Nama Penganjur                                        |
|    |                                                       |
|    | Kilk sini                                             |
|    |                                                       |
|    |                                                       |
|    |                                                       |
|    | Skrin pop-up Pengalaman Kerja Terdahulu               |
|    | Pengalaman Kerja Terdahulu                            |
|    | Jawatan *                                             |
|    | Nama Querilet/ Jabatan *                              |
|    |                                                       |
|    | Skop/ Bidang *                                        |
|    |                                                       |
|    | Tahun Mula Berkhidmat *                               |
|    | DD-MM-YYYY                                            |
|    | Tahun Akhir Berkhidmat *                              |
|    | DD-MM-YYYY                                            |
|    | Tempoh Berkhidmat                                     |
|    |                                                       |
|    | Keluar Simpan Klik sini                               |
|    |                                                       |
|    |                                                       |
|    |                                                       |
|    |                                                       |
|    |                                                       |
|    |                                                       |
|    |                                                       |
|    |                                                       |
|    |                                                       |
|    |                                                       |
|    |                                                       |
|    |                                                       |
|    |                                                       |
|    |                                                       |
|    |                                                       |
|    |                                                       |

| Skrin popula                                                                                                    | in-lain Maklum                                                                                                    | ot                                         |                                                                                                    |                                                                                                    |        |
|----------------------------------------------------------------------------------------------------|----------------------------------------------------------------------------------------------------|--------------------------------------------|----------------------------------------------------------------------------------------------------|----------------------------------------------------------------------------------------------------|--------|
|                                                                                                    | iin-iain Makluma                                                                                                    | at                                         |                                                                                                    |                                                                                                    |        |
| Keahlian Jawatankuasa *                                                                                                    |                                                                                                    |                                            |                                                                                                    |                                                                                                    |        |
|                                                                                                    |                                                                                                    | × .                                        |                                                                                                    |                                                                                                    |        |
| Lain-lain Keahlian                                                                                                    |                                                                                                    |                                            |                                                                                                    |                                                                                                    |        |
| Tempat                                                                                                    | lsikan maklum                                                                                                    | at                                         |                                                                                                    |                                                                                                    |        |
|                                                                                                    |                                                                                                    |                                            |                                                                                                    |                                                                                                    |        |
| Tahun Mula Keahlian                                                                                                    |                                                                                                    | 000                                        |                                                                                                    |                                                                                                    |        |
| Tabun Tamat Kaablian                                                                                                    |                                                                                                    |                                            |                                                                                                    |                                                                                                    |        |
| DD-MM-YYYY                                                                                                    |                                                                                                    | 0.0.0                                      |                                                                                                    |                                                                                                    |        |
|                                                                                                    |                                                                                                    |                                            |                                                                                                    |                                                                                                    |        |
|                                                                                                    |                                                                                                    |                                            |                                                                                                    |                                                                                                    |        |
| Keluar Simpar                                                                                                    | Klik sini                                                                                                    |                                            |                                                                                                    |                                                                                                    |        |
|                                                                                                    |                                                                                                    | I                                          |                                                                                                    |                                                                                                    |        |
|                                                                                                    |                                                                                                    |                                            |                                                                                                    |                                                                                                    |        |
|                                                                                                    |                                                                                                    |                                            |                                                                                                    |                                                                                                    |        |
| 2. Sila pilih<br>3. Tekan b                                                                                                    | dan tekan pilih<br>utang <b>SIMPAN</b>                                                                                                    | an pada kotak f<br>dan <b>KELUAR</b>       | ugasan.                                                                                                    |                                                                                                    |        |
| <ol> <li>Sila pilih</li> <li>Tekan bi</li> <li>Pengalaman Dalam Bidang Yang Dipohon</li> </ol>                                                                                                    | dan tekan pilih<br>utang <b>SIMPAN</b>                                                                                                    | an pada kotak f<br>dan <b>KELUAR</b>       | ugasan.                                                                                                    |                                                                                                    |        |
| <ol> <li>Sila pilih</li> <li>Tekan bi</li> <li>Pengalaman Dilam Bidang Yang Dipohon</li> <li>Tajuk Projek *</li> <li>Lokasi Projek *</li> </ol>                                                                                                    | dan tekan pilih<br>utang <b>SIMPAN</b>                                                                                                    | an pada kotak t<br>dan <b>KELUAR</b>       | UGASAN.<br>Tugas Dalam Projek *<br>Nama Rulukan Penawai *                                                                                                    | PENGURUS                                                                                                    |        |
| <ol> <li>Sila pilih</li> <li>Tekan bi</li> </ol> Pengalaman Dalam Bidang Yang Dipohon Tajuk Projek * Lokasi Projek * Nilai Kontrak (RM) *                                                                                                    | dan tekan pilih<br>utang SIMPAN<br>PENGUBAHSUJAN<br>PERAK                                                                                   | an pada kotak f<br>dan <b>KELUAR</b>       | UGASAN.<br>Tugas Dalam Projek *<br>Nama Rujukan Pegawal *                                                                                                    | PENGURUS<br>SALLEH<br>PENGURUS                                                                                                    |        |
| <ol> <li>Sila pilih</li> <li>Tekan bi</li> <li>Pengalaman Didam Bidang Yang Dipohon</li> <li>Tajuk Projek *</li> <li>Lokasi Projek *</li> <li>Nilai Kontrak (RM) *</li> <li>Tarikh Projek Bermula *</li> </ol>                                                                                                    | dan tekan pilih<br>utang SIMPAN<br>PERGUBAHSUJAN<br>PERAK<br>10000000<br>31-03-2020                                                         | an pada kotak f<br>dan KELUAR<br>Isikan ma | UGASAN.<br>Tugas Dalam Projek *<br>Nama Rujukan Pegawai *<br><b>aklumat</b><br>Alamat *                                                                                                    | PENGURUS<br>SALLEH<br>PENGURUS<br>KAMPUNG SRI MELAYU                                                                                                    |        |
| <ul> <li>2. Sila pilih</li> <li>3. Tekan bi</li> </ul> Pengalaman Dalam Bidang Yang Dipohen <ul> <li>Tajuk Projek *</li> <li>Lokasi Projek *</li> <li>Nilai Kontrak (RM) *</li> <li>Tarikh Projek Bermula *</li> <li>Tarikh Projek Siap *</li> </ul>                                                                                                    | dan tekan pilih<br>utang SIMPAN<br>PENGUBAHSUIAN<br>PERAK<br>10000000<br>31-03-2020<br>07-01-2024                                           | an pada kotak f<br>dan KELUAR<br>Isikan ma | UGASAN.<br>Tugas Dalam Projek *<br>Nama Rujukan Pegawai *<br>Aklumat<br>Alamat *                                                                                                    | PENGURUS<br>SALLEH<br>PENGURUS<br>KAMPUNG SRI MELAYU                                                                                                    |        |
| <ol> <li>Sila pilih</li> <li>Tekan bi</li> <li>Tekan bi</li> </ol> Pengalaman Dalam Bidang Yang Dipohon           Tajuk Projek *           Lokasi Projek *           Nilai Kontrak (RM) *           Tarikh Projek Bermula *           Tarikh Projek Siap *                                                                                                    | dan tekan pilih<br>utang SIMPAN<br>PERGUBAHSUJAN<br>PERAK<br>10000000<br>31-03-2020<br>07-01-2024                                           | an pada kotak f<br>dan KELUAR<br>Isikan ma | UGASAN.<br>Tugas Dalam Projek *<br>Nama Rujukan Pegawai *<br>Aklumat<br>Alamat *                                                                                                    | PENGURUS<br>SALLEH<br>PENGURUS<br>KAMPUNG SRI MELAYU<br>0147493983722                                                                                                    |        |
| <ol> <li>Sila pilih</li> <li>Tekan bi</li> <li>Tengalaman Dolam Bidang Yang Dipohon</li> <li>Tajuk Projek *</li> <li>Lokasi Projek *</li> <li>Nilai Kontrak (RM) *</li> <li>Tarikh Projek Bermula *</li> <li>Tarikh Projek Siap *</li> </ol>                                                                                                    | dan tekan pilih           utang SIMPAN           PENGUBAHSUIAN           PERAK           10000000           31-03-2020           07-01-2024 | an pada kotak f<br>dan KELUAR<br>Isikan ma | UGASAN.<br>Tugas Dalam Projek *<br>Nama Rujukan Pegawai *<br><b>aklumat</b><br>Alamat *<br>No. Tel. Bimbit *                                                                                                    | PENGURUS       SALLEH       PENGURUS       KAMPUNG SRI MELAYU       0147493983722                                                                                                    |        |
| <ol> <li>Sila pilih</li> <li>Tekan bi</li> </ol> Pengalaman Dalam Bidang Yang Dipohon <ul> <li>Tajuk Projek *</li> <li>Lokasi Projek *</li> <li>Nilai Kontrak (RM) *</li> <li>Tarikh Projek Bermula *</li> <li>Tarikh Projek Siap *</li> </ul> Projek Dalam Bidang Yang Dip           Bil.         Tanggungjawab                                                                      | dan tekan pilih<br>utang SIMPAN<br>PENGUBAHSUJAN<br>PERAK<br>10000000<br>31-03-2020<br>07-01-2024                                           | an pada kotak f<br>dan KELUAR<br>Isikan ma | IUGASAN.<br>Tugas Dalam Projek *<br>Nama Rujukan Pegawai *<br>Aklumat<br>Atamat *                                                                                                    | PENGURUS<br>SALLEH<br>PENGURUS<br>KAMPUNG SRI MELAYU<br>0147493983722                                                                                                    | Ringka |
| <ol> <li>Sila pilih</li> <li>Tekan bi</li> </ol> Pengalaman Dolam Bidang Yang Dipohon <ul> <li>Tajuk Projek *</li> <li>Lokasi Projek *</li> <li>Nilai Kontrak (RM) *</li> <li>Tarikh Projek Bermula *</li> <li>Tarikh Projek Siap *</li> </ul> Projek Dalam Bidang Yang Dij Bil. Tanggungjawab                                                                                        | dan tekan pilih<br>utang SIMPAN<br>PERGUBAHSUIAN<br>PERAK<br>10000000<br>31-03-2020<br>07-01-2024                                           | an pada kotak f<br>dan KELUAR              | UGASAN.<br>Tugas Dalam Projek *<br>Nama Rujukan Pegawai *<br>Aklumat<br>Alamat *<br>No. Tel. Bimbit *<br>TER/MEMORANDUM (REF. NCS PG-9-<br>AND PROJECT STRATEGY (REF. NCS PG-9-<br>AND PROJECT STRATEGY (REF. NCS PG-9-                                                                                                    | PENGURUS           SALLEH           PENGURUS           KAMPUNG SRI MELAYU           0147493983722           11)           G.9-11)                                                                                        | Ringka |
| 2. Sila pilih     3. Tekan bi     3. Tekan bi     1 ORGANISE PROJECT INITIATION                                                                                                    | dan tekan pilih<br>utang SIMPAN<br>PENGUBAHSUJAN<br>PERAK<br>10000000<br>31-03-2020<br>07-01-2024                                           | an pada kotak f<br>dan KELUAR              | Tugas Dalam Projek *<br>Tugas Dalam Projek *<br>Nama Rujukan Pegawai *<br>Athenat<br>Atamat *<br>No. Tel. Bimbit *<br>TER/MEMORANDUM (REF. NCS PG.9-<br>AND PROJECT STRATEGY (REF. NCS PG.9-<br>AND PROJECT STRATEGY (REF. NCS PG.9-<br>AND PROJECT STRATEGY (REF. NCS PG.9-<br>AND PROJECT STRATEGY (REF. NCS PG.9-<br>AND STRATEGY (REF. NCS PG.9-                                                                                                    | PENGURUS           SALLEH           PENGURUS           KAMPUNG SRI MELAYU           0147493983722           11)           G.9-11)           1.18-20)                                                                     | Ringka |
| 2. Sila pilih         3. Tekan bi         Pergelaman Dolam Bidang Yang Dipohon         Tajuk Projek *         Lokasi Projek *         Nilai Kontrak (RM) *         Tarikh Projek Bermula *         Tarikh Projek Siap *         Projek Dalam Bidang Yang Dip         Bil.       Tanggungjawab         1       ORGANISE PROJECT INITIATION                                             | dan tekan pilih<br>utang SIMPAN<br>PERGUBAHSUJAN<br>PERAK<br>10000000<br>31-03-2020<br>07-01-2024<br>pohon<br>Klik sini                     | an pada kotak f<br>dan KELUAR              | UGASAN.<br>Tugas Dalam Projek *<br>Nama Rujukan Pegawal *<br>Aklumat<br>Alamat *<br>No. Tel. Bimbit *<br>TER/MEMORANDUM (REF. NCS PG.9-<br>AND PROJECT STRATEGY (REF. NCS PG<br>BILITY STRATEGY (REF. NCS PG.14-17)<br>ANISATIONAL STRATEGY (REF. NCS PG.14-23)<br>TION DOCUMENT (REF. NCS PG.21-23)<br>TION DOCUMENT (REF. NCS PG.21-23)                                                                                                    | PENGURUS           SALLEH           PENGURUS           KAMPUNG SRI MELAYU           0147493983722           11)           6.9-11)           5.18-20)                                                                     | Ringka |
| 2. Sila pilih     3. Tekan bi     3. Tekan bi     2. Sila pilih     3. Tekan bi     2. Sila pilih     3. Tekan bi     2. Tarikh Projek *     1. Lokasi Projek *     1. Nilai Kontrak (RM) *     Tarikh Projek Bermula *     Tarikh Projek Siap *     2. Projek Dalam Bidang Yang Dig     1. ORGANISE PROJECT INITIATION                                                               | dan tekan pilih<br>utang SIMPAN<br>PENGUBAHSUJAN<br>PERAK<br>10000000<br>31-03-2020<br>07-01-2024                                           | an pada kotak f<br>dan KELUAR              | Tugas Dalam Projek *<br>Tugas Dalam Projek *<br>Nama Rujukan Pegawai *<br>Aklumat<br>Atamat *<br>No. Tel. Bimbit *<br>TER/MEMORANDUM (REF. NCS PG.<br>AND PROJECT STRATEGY (REF. NCS PG<br>BILTY STUDY (REF. NCS PG. 14–17)<br>ANUSATIONAL STRATEGY (REF. NCS PG<br>ENT STRATEGY (REF. NCS PG.<br>14–17)<br>ANUSATIONAL STRATEGY (REF. NCS PG<br>ANUSATIONAL STRATEGY (REF. NCS PG<br>ANUSATION STRUCTURE (REF.NCS PG.<br>ANUSATION STRUCTURE (REF.NCS PG.                                                                                                    | PENGURUS           SALLEH           PENGURUS           KAMPUNG SRI MELAYU           0147493983722           11)           6.9-11)           1.18-20)           25-27)           NCS PG.28-30)                            | Ringka |
| 2. Sila pilih     3. Tekan bi     3. Tekan bi  Pengalaman Dilam Bidang Yang Dipohon     Tajuk Projek *     Lokasi Projek *     Lokasi Projek *     Nilai Kontrak (RM) *     Tarikh Projek Bermula *     Tarikh Projek Siap *  Projek Dalam Bidang Yang Dij     Bil. Tanggungjawab     1 ORGANISE PROJECT INITIATION                                                                   | dan tekan pilih<br>utang SIMPAN<br>PERGUBAHSUJAN<br>PERAK<br>1000000<br>31-03-2020<br>07-01-2024<br>pohon<br>Klik sini                      | an pada kotak f<br>dan KELUAR              | Tugas Dalam Projek *<br>Nama Rujukan Pegawai *<br>Nama Rujukan Pegawai *<br>Atklumat<br>Alamat *<br>No. Tel. Bimbit *<br>TER/MEMORANDUM (REF. NCS PG.9-<br>AND PROJECT STRATEGY (REF. NCS P<br>BILITY STUDY (REF. NCS PG.14-17)<br>NUNSATIONAL STARTEGY (REF. NCS PG.<br>2014)<br>ANISATIONAL STARTEGY (REF. NCS PG.21-23)<br>TION DOCUMENT (REF. NCS PG.21-23)<br>TION DOCUMENT (REF. NCS PG.21-23)<br>TION NO CONTROL SYSTEM (REF<br>ARISATION STRUCTURE (REF.NCS PG.<br>2014)<br>ANISATIONA STRUCTURE (REF.NCS PG.21-33)<br>GET (REF. NCS PG.31-33)<br>GET (REF. NCS PG.31-33)<br>GET (REF. NCS PG.31-33)<br>GET (REF. NCS PG.31-36)                                                                                                    | PENGURUS           SALLEH           PENGURUS           KAMPUNG SRI MELAYU           0147493983722           11)           G.9-11)           5. 18-20)           25-27)           : NCS PG.28-30)                         | Ringka |
| 2. Sila pilih         3. Tekan bi         Pergekama bidang Yang Dipohon         Tajuk Projek *         Lokasi Projek *         Lokasi Projek *         Nilai Kontrak (RM) *         Tarikh Projek Bermula *         Tarikh Projek Siap *         Bil.       Tanggungjawab         1       ORGANISE PROJECT INITIATION         2       DEVELOP PROJECT PLAN                            | dan tekan pilih<br>utang SIMPAN<br>PENGUBAHSUJAN<br>PERAK<br>10000000<br>31-03-2020<br>07-01-2024                                           | an pada kotak f<br>dan KELUAR              | Tugas Dalam Projek * Tugas Dalam Projek * Nama Rujukan Pegawai * Aumat * No. Tel. Bimbit * TER/MEMORANDUM (REF. NCS PG.94 AND PROJECT STRATEGY (REF. NCS PG BILITY STUDY (REF. NCS PG.14–17) ANISATIONAL STARTEGY (REF. NCS PG BILITY STUDY (REF. NCS PG.14–17) ANISATIONAL STARTEGY (REF. NCS PG ANISATION STRUCTURE (REF. NCS PG ANISATION STRUCTURE (REF. NCS PG ANISATION STRUCTURE (REF. NCS PG ANISATION STRUCTURE (REF. NCS PG ANISATION STRUCTURE (REF. NCS PG ANISATION STRUCTURE (REF. NCS PG ANISATION STRUCTURE (REF. NCS PG ANISATION STRUCTURE (REF. NCS PG ANISATION STRUCTURE (REF. NCS PG ANISATION STRUCTURE (REF. NCS PG ANISATION STRUCTURE (REF. NCS PG ANISATION STRUCTURE (REF. NCS PG ANISATION STRUCTURE (REF. NCS PG ANISATION SYSTEM (REF. NCS PG ANISATION SYSTEM (REF. NCS PG ANISATI                                                                                                    | PENGURUS           SALLEH           PENGURUS           KAMPUNG SRI MELAYU           0147493983722           11)           G.9-11)           5. 18-20)           25-27)           F. NCS PG.28-30)           CS PG.40-42) | Ringka |
| 2. Sila pilih         3. Tekan bi         Projek *         Lokasi Projek *         Lokasi Projek *         Lokasi Projek *         Nilai Kontrak (RM) *         Tarikh Projek Bermula *         Tarikh Projek Siap *         Projek Dalam Bidang Yang Dij         Bil       Tanggungjawab         1       ORGANISE PROJECT INITIATION         2       DEVELOP PROJECT PLAN            | dan tekan pilih<br>utang SIMPAN<br>PERAK<br>1000000<br>31-03-2020<br>07-01-2024                                                             | an pada kotak f<br>dan KELUAR              | Tugas Dalam Projek * Tugas Dalam Projek * Nama Rujukan Pegawai * Athemat Atamat * No. Tel. Bimbit * TER/MEMORANDUM (REF. NCS PG.9- AND PROJECT STRATEGY (REF. NCS PG BILTY STUDY (REF. NCS PG, 14-17) ANISATIONAL STARTEGY (REF. NCS PG, 14-17) ANISATIONAL STARTEGY (REF. NCS PG, 14-17) ANISATIONAL STARTEGY (REF. NCS PG, 14-17) ANISATIONAL STARTEGY (REF. NCS PG, 14-17) ANISATIONA STRUCTURE (REF.NCS PG, 14-17) ANISATIONA STRUCTURE (REF.NCS PG, 14-17) ANISATIONA STRUCTURE (REF.NCS PG, 14-17) ANISATIONA STRUCTURE (REF.NCS PG, 14-17) ANISATIONA STRUCTURE (REF.NCS PG, 14-17) ANISATIONA STRUCTURE (REF.NCS PG, 14-17) ANISATION STRUCTURE (REF.NCS PG, 14-17) CUTION PLAN (REF. NCS PG, 48-49)                                                                                                    | PENGURUS           SALLEH           PENGURUS           KAMPUNG SRI MELAYU           0147493983722           11)           G.9-11)           5. 18-20)           25-27)           F. NCS PG.28-30)           CS PG.40-42) | Ringka |
| <ol> <li>Sila pilih</li> <li>Tekan bi</li> </ol> Pergelaman Dolan Bidang Yang Dipohen <ul> <li>Tajuk Projek *</li> <li>Lokasi Projek *</li> <li>Nilai Kontrak (RM) *</li> <li>Tarikh Projek Bermula *</li> <li>Tarikh Projek Siap *</li> </ul> Projek Dalam Bidang Yang Dip Bil. Tanggungjawab <ul> <li>1 ORGANISE PROJECT INITIATION</li> </ul> 2 DEVELOP PROJECT PLAN Keluar Simpon | dan tekan pilih<br>utang SIMPAN<br>PERAK<br>1000000<br>31-03-2020<br>07-01-2024<br>pohon<br>Klik sini                                       | an pada kotak f<br>dan KELUAR              | Tugas Dalam Projek *<br>Nama Rujukan Pegawai *<br>Mama Rujukan Pegawai *<br>Mama Rujukan Pegawai *<br>Mamat *<br>No. Tel. Bimbit *<br>TER/MEMORANDUM (REF. NCS PG.9<br>AND PROJECT STRATEGY (REF. NCS PG<br>AND PROJECT STRATEGY (REF. NCS PG<br>AND PROJECT STRATEGY (REF. NCS PG<br>ANUSATIONAL STARTEGY (REF. NCS PG<br>ANUSATIONAL STARTEGY (REF. NCS PG.24)<br>ANUSATION STRUCTURE (REF.NCS PG.24)<br>ANUSATION STRUCTURE (REF.NCS PG.24)<br>MISATION STRUCTURE (REF.NCS PG.24)<br>INFO (REF. NCS PG.24-36)<br>ING (REF. NCS PG.24-36)<br>ING (REF. NCS PG.24-36)<br>ING (REF. NCS PG.24-36)<br>ING (REF. NCS PG.24-37)<br>CUTION PLAN (REF. NCS PG.24-37)<br>CUTION PLAN (REF. NCS PG.24-84-69)                                                                                                    | PENGURUS         SALLEH         PENGURUS         KAMPUNG SRI MELAYU         0147493983722         11)         G.9-11)         5. 18-20)         25-27)         F. NCS PG.28-30)         CS PG.40-42)                     | Ringka |
| 2. Sila pilih     3. Tekan bi     3. Tekan bi     Pergelaman Dilam Bidang Yang Dipohon     Tajuk Projek *     Lokasi Projek *     Lokasi Projek *     Lokasi Projek Bermula *     Tarikh Projek Bermula *     Tarikh Projek Siap *      Projek Dalam Bidang Yang Dig     1     ORGANISE PROJECT INITIATION     2     DEVELOP PROJECT PLAN     Keluor Simpon                           | dan tekan pilih<br>utang SIMPAN<br>PERAK<br>1000000<br>31-03-2020<br>07-01-2024<br>pohon<br>Klik sini                                       | an pada kotak f<br>dan KELUAR              | UGASAN.<br>Tugas Dalam Projek *<br>Nama Rujukan Pegawal *<br>Aumar ujukan Pegawal *<br>Aumar *<br>No. Tel. Bimbit *<br>TER/MEMORANDUM (REF. NCS PG.9<br>AND PROJECT STRATEGY (REF. NCS PG.<br>AND PROJECT STRATEGY (REF. NCS PG.<br>AND PROJECT STRATEGY (REF. NCS PG.<br>AND PROJECT STRATEGY (REF. NCS PG.<br>AND STRATEGY (REF. NCS PG. 24-23)<br>TON DOCUMENT (REF. NCS PG. 24-23)<br>TON DOCUMENT (REF. NCS PG. 24-33)<br>GET (REF. NCS PG.34-36)<br>ING (REF. NCS PG.34-36)<br>ING (REF. NCS PG.34-37)<br>CUTION PLAN (REF. NCS PG. 48-49)                                                                                                    | PENGURUS         SALLEH         PENGURUS         KAMPUNG SRI MELAYU         0147493983722         11)         G.9-11)         1.18-20)         25-27)         F. NCS PG.28-30)         CS PG.40-42)                      | Ringka |
| 2. Sila pilih     3. Tekan bi     3. Tekan bi     Pengalaman Dolan Bidang Yang Dipohon     Tajuk Projek *     Lokasi Projek *     Lokasi Projek *     Nilai Kontrak (RM) *     Tarikh Projek Bermula *     Tarikh Projek Siap *      Projek Dalam Bidang Yang Dip     Bil. Tanggungjawab     1 ORGANISE PROJECT INITIATION     2 DEVELOP PROJECT PLAN     Keluor Simpon               | dan tekan pilih<br>utang SIMPAN                                                                                                    | an pada kotak f<br>dan KELUAR              | Tugas Dalam Projek *<br>Nama Rujukan Pegawai *<br>Aklumat<br>Alamat *<br>No. Tel. Bimbit *<br>No. Tel. Bimbit *<br>TER/MEMORANDUM (REF. NCS PG.9-<br>AND PROJECT STRATEGY (REF. NCS PG<br>BILITY STUDY (REF. NCS PG (REF. NCS PG<br>BILITY STUDY (REF. NCS PG (REF. NCS PG<br>INISTIONAL STRATEGY (REF. NCS PG<br>2000)<br>ANISATIONAL STRATEGY (REF. NCS PG<br>2000)<br>ANISATI | PENGURUS         SALLEH         PENGURUS         KAMPUNG SRI MELAYU         0147493983722         11)         G.9-11)         5. 18-20)         25-27)         F. NCS PG.28-30)         CS PG.40-42)                     | Ringka |
| 2. Sila pilih     3. Tekan bi     3. Tekan bi     Pengelemen Dilam Bidang Yang Dipoton     Tajuk Projek *     Lokasi Projek *     Lokasi Projek *     Lokasi Projek Bermula *     Tarikh Projek Bermula *     Tarikh Projek Siap *      Projek Dalam Bidang Yang Dig     1     ORGANISE PROJECT INITIATION     2     DEVELOP PROJECT INITIATION     Keluar Simpon      Skrin maklumat | dan tekan pilih<br>utang SIMPAN                                                                                                    | an pada kotak f<br>dan KELUAR              | UGASAN.<br>Tugas Dalam Projek *<br>Nama Rujukan Pegawal *<br>Atklumat<br>Atamat *<br>No. Tel. Bimbit *<br>TER/MEMORANDUM (REF. NCS PG.9-<br>AND PROJECT STRATEGY (REF. NCS PG.<br>AND PROJECT STRATEGY (REF. NCS PG. 21-23)<br>TION DOCUMENT (REF. NCS PG. 21-23)<br>TION DACIOL STRATEGY (REF. NCS PG. 21-23)<br>TION DACIOL STRATEGY (REF. NCS PG. 21-23)<br>TION DACIOL STRATEGY (REF. NCS PG. 21-23)<br>TION DACIOL STRATEGY (REF. NCS PG. 21-33)<br>GET (REF. NCS PG.34-36)<br>GET (REF. NCS PG.34-36)<br>GET (REF. NCS PG.34-36)<br>GET (REF. NCS PG.34-36)<br>ING (REF. NCS PG.34-36)<br>CUTION PLAN (REF. NCS PG. 48-49)                                                                                                    | PENGURUS         SALLEH         PENGURUS         KAMPUNG SRI MELAYU         0147493983722         11)         G.9-11)         1.18-20)         25-27)         7. NCS PG.28-30)         CS PG.40-42)                      | Ringka |

| nemilih majikai<br>aj<br>Maklumat                                                                                                    | n dari pilihan <i>Nama Ma</i>                                                                                   |
|----------------------------------------------------------------------------------------------------|----------------------------------------------------------------------------------------------------|
|                                                                                                    | n uan pilinan Nama Ma                                                                                           |
| 3<br>Maklumat<br>Maikan                                                                                                    |                                                                                                    |
| 3<br>Maklumat<br>Maiikan                                                                                                    |                                                                                                    |
| Maklumat<br>Maiikan                                                                                                    |                                                                                                    |
| Maiikan                                                                                                    | Muatnaik                                                                                                    |
|                                                                                                    | Tab 3                                                                                                    |
| L                                                                                                    |                                                                                                    |
|                                                                                                    |                                                                                                    |
| Cred                                                                                                    |                                                                                                    |
| Grea                                                                                                    | G1                                                                                                    |
| No. Tel. Pejabat *                                                                                                    | 0136617311                                                                                                    |
| No. Tel. Rumah                                                                                                    | Invaid Number                                                                                                   |
| No. Faks                                                                                                    |                                                                                                    |
|                                                                                                    |                                                                                                    |
|                                                                                                    |                                                                                                    |
|                                                                                                    |                                                                                                    |
|                                                                                                    | Kliksini                                                                                                    |
| Pakod barisus disimu                                                                                                    |                                                                                                    |
| Simpan Sete                                                                                                    | rus Keluar                                                                                                    |
|                                                                                                    |                                                                                                    |
|                                                                                                    |                                                                                                    |
|                                                                                                    |                                                                                                    |
|                                                                                                    |                                                                                                    |
|                                                                                                    |                                                                                                    |
|                                                                                                    |                                                                                                    |
| <i>hon</i> dan Tekar                                                                                                    | n butang <b>Simnan</b> dan l                                                                                    |
|                                                                                                    |                                                                                                    |
|                                                                                                    | Tab 4                                                                                                    |
| -(3)                                                                                                    |                                                                                                    |
|                                                                                                    | atnaik                                                                                                    |
| aklumat Mua<br>Majikan Doku                                                                                                    |                                                                                                    |
| aklumat Mua<br>Majikan Doki                                                                                                    |                                                                                                    |
| aklumat Mua<br>Majikan Doki                                                                                                    |                                                                                                    |
| aklumat Mua<br>Majikan Doki                                                                                                    |                                                                                                    |
| aklumat Mu;<br>Majikan Dok                                                                                                    |                                                                                                    |
| aklumat Mua<br>Majikan Dok                                                                                                    |                                                                                                    |
| aklumat Mua<br>Majikan Dok                                                                                                    |                                                                                                    |
| aklumat Mu;<br>Majikan Dok                                                                                                    |                                                                                                    |
| aklumat Mua<br>Majikan Dok                                                                                                    |                                                                                                    |
| aklumat Mu;<br>Majikan Dok                                                                                                    |                                                                                                    |
| aklumat Mu;<br>Majikan Dok                                                                                                    |                                                                                                    |
| aklumat Mua<br>Majikan Dok<br>Cari fail                                                                                                    |                                                                                                    |
| aklumat Mu;<br>Majikan Dok<br>Cari fail<br>Iohonan ini dan segala dokumen yar                                                                     | ng disertakan adalah benar. Saya juga memahami baha                                                             |
| aklumat Mu;<br>Majikan Dok<br>Cari fail<br>Cari fail<br>Cari fail<br>Cari fail<br>Ran dokumen yar<br>kan dokumen yar                              | ng disertakan adalah benar. Saya juga memahami baha<br>ja berhak menarik balik sebarang pensijilan dan pentaul  |
| Aklumat Mua<br>Majikan Dok<br>Cari fail<br>Cari fail<br>Iohonan ini dan segala dokumen yar<br>kan d <b>Klik sini</b>                              | ng disertakan adalah benar. Saya juga memahami baha<br>a berhak menarik balik sebarang pensijilan dan pentaul   |
| Akumat Mu;<br>Majikan Dok<br>Carifai<br>Carifai<br>Carifai<br>Klik sini<br>                                                                       | ng disertakan adalah benar. Saya juga memahami bahar<br>Ja berhak menarik balik sebarang pensijilan dan pentaul |
| Akumat Mu;<br>Majikan Dok<br>Cari fail<br>Cari fail<br>Cari fail<br>Cari fail<br>Cari fail<br>Klik sini<br>riaya disimpan.<br>Hantar Keluar       | ng disertakan adalah benar. Saya juga memahami bahar<br>a berhak menarik balik sebarang pensijilan dan pentaul  |
| Akumat Mu;<br>Majikan Dok<br>Cari fal<br>Cari fal<br>tohonan ini dan segala dokumen yar<br>kan d <mark>Klik sini</mark><br>rjaya disimpan. Keluar | ng disertakan adalah benar. Saya juga memahami baha<br>ga berhak menarik balik sebarang pensijilan dan pentaul  |
|                                                                                                    | Gred<br>No. Tel. Pejabat *<br>No. Tel. Rumah<br>No. Faks<br>Rekod berjaya disimj<br>Simpan Sete                 |

| No | Tindakan                                                                                                    |
|----|----------------------------------------------------------------------------------------------------|
|    | Skrin ringkasan permohonan terpapar.                                                                                          |
|    | 1. Tekan bulang <b>HANTAR</b> pada skini Ringkasan Pernononan                                                                 |
|    | RingkasanDaftar Kursus Pengurusan / Penyeliaan / CPD                                                                          |
|    |                                                                                                    |
|    |                                                                                                    |
|    | Ringkasan Daftar Kursus Pengurusan / Penyeliaan / CPD                                                                         |
|    | Maklumat Kursus                                                                                                    |
|    | Name PLB pib tujuh ratus empat puluh Tarikh Tarnat 24/10/2020                                                                 |
|    | empat<br>Kaedah Program Kaedah Latihan dan Masa Mula 08:00 AM                                                                 |
|    | Kategori Program Program Penyeliaan Masa Tamat 17:00 PM                                                                       |
|    | Nama Kursus         Program Pentaulahan<br>Penyelia Tapak Binaan         Tarikh Mula Pentauliahan<br>Pusat         08/04/2020 |
|    | Bidang Awam & Struktur Tarikh Tamat Pentauliahan 29/04/2022                                                                   |
|    | Modul Pembelajaran Introduction, Preliminaries and Logistic Planning 7                                                        |
|    | Yuran Kursus (RM) Tempoh (Hari) 3                                                                                             |
|    | Lokasi Kursus LOKASIA 12102020 68100 BATU CAVES SELANGOR                                                                      |
|    | Nakiumat Pengajar                                                                                                    |
|    | 1 TRANER THREE                                                                                                    |
|    | Cetak Keluar Hantar                                                                                                    |
|    |                                                                                                    |
|    |                                                                                                    |
|    | 2. Tekan butang <b>YA.</b>                                                                                                    |
|    |                                                                                                    |
|    | Mesej Terima kasih akan dipaparkan jika daftar kursus untuk <b>Kursus Pengurusan /</b>                                        |
|    | Penyellaan / CPD Anjuran Penganjur (PLB).                                                                                     |
|    |                                                                                                    |
|    | Terima kasih. Permohonan anda telah<br>didaftarkan                                                                            |
|    | Klik sini                                                                                                    |
|    | Ya Tidak                                                                                                    |
|    |                                                                                                    |
|    |                                                                                                    |
|    |                                                                                                    |
|    | Manakala daftar kursus untuk Kursus Pengurusan / Penyeliaan / CPD Aniuran CIDB                                                |
|    | skrin bavaran akan dipaparkan dan permohonan terus dihantar.                                                                  |
|    |                                                                                                    |
|    |                                                                                                    |
| 5  | Proses pembayaran.                                                                                                    |
|    |                                                                                                    |
|    | 1. Maklumat bayaran akan dipaparkan, tekan butang Bayaran untuk teruskan bayaran                                              |
|    |                                                                                                    |

| No | Tindakan                                                                                                    |
|----|----------------------------------------------------------------------------------------------------|
|    | MAKLUMAT BAYARAN                                                                                                    |
|    | NOTA: Sekiranya pembayaran telah dibuat, sila klik butang [Transaksi Bayaran] dalam skrin Status Permohonan untuk semak status bayaran                                                                                                    |
|    | • Sila buat bayaran dalam tempoh 2 hari dari tarikh permohonan dihantar. Sekiranya tiada bayaran diterima selepas tarikh tersebut, permohonan akan terbatal secara automatik.                                                                                                    |
|    | <ul> <li>Pembayaran hendaklah dibuat secara dalam talian menerusi Portal CIDB atau di kaunter menggunakan Bank Draft, Banker's Cheque, Kad Debit atau Kad Kredit.</li> <li>**Cek Persendirian dan Cek Syarikat tidak diterima!</li> </ul>                                                                                                    |
|    | Keluar Bayaran 1                                                                                                    |
| 2. | Klik icon [2] untuk muat turun panduan pengguna pembayaran secara atas talian                                                                                                    |
|    | Centralized Information Management System                                                                                                    |
|    | PROFORMA INVOICE                                                                                                    |
|    | TAT BEING SDN.BHD.         Proforma Invoice No : PFHQT2210700038           NO.6 -3. JMLAN 3;64A UDARAMA COMPLEX OFF JALAN IPOH         Proforma Invoice Date: 09/07/021           50350         KUALA LUMPUR         WILANA PERSENJITUAN KUALA LUMPUR           Bue Date: 11/07/2021         Due Date: 11/07/2021           Constraint         Reference No: CCR020121079-1567                                                                                                    |
|    | Receipt No :           #         Description         Qty         Unit Price (RM)         Discount (RM)         Amount (RM)           1         YURAN PROSES PERMOHONAN MATA CCD         1         100.00         0.00         100.00                                                                                                    |
|    | Install         Install           Total Amount (RM)         100.00                                                                                                    |
|    | *Remarks:<br>FPX (B2C) - Retails/Individual Account<br>FPX (B2C) - Corporate Account (min RM 1,000)<br>FPX (B2C) - Corporate Account (min RM 1,000)<br>FPX (B2C) - Corporate Account (min RM 1,000)<br>FPX (B2C) - Retails/Individual Account (min RM 1,000)<br>FPX (B2C) - Retails/Individual Account (mi |
| 3. | Pilih 'Payment Option' & Tekan butang 'Proceed with Payment' [3] untuk pilihan                                                                                                    |
|    | seterusnya bagi pembayaran atas talian.                                                                                                    |
| 4. | Setelah pembayaran selesai, Online Payment screen will be displayed with payment information. Pautan resit akan dipaparkan sekiranya pembayaran berjaya                                                                                                    |
|    | Centralized Information Management System                                                                                                    |
|    |                                                                                                    |
|    | PROFORMA INVOICE      CIDE HOLDINGS SDN. BHD.     SUITE C-5-4, WISMA GOSHEN PLAZA RANTAL JALAN RANTA     SUITE C-5-4, WISMA GOSHEN PLAZA RANTALJALAN RANTA     Proforma Invoice Date: 0907/0201     IAAARU     SOND _ WISA A UNARULE _ WISA ARCTALJALAN RANTA     Dee Date: 11/07/0201     Dee Date: 11/07/0201     SOND _ WISA A UNARULE _ WISA ARCTALJALAN RANTA     Dee Date: 11/07/0201     Dee Date: 11/07/0201                                                                                                    |
|    | Index deals under Volgen Unit Price (RM)           #         Description         Qty         Unit Price (RM)         Discount (RM)         Amount (RM)           1         VURAN PROSES PERMOHONAN MATA CCD         1         100.00         0.00         100.00                                                                                                    |
|    | GST 0.00 %         0.00           Total Amount (RM)         100.00                                                                                                    |
| 5. | Tekan butang 'Back to Module' [4] untuk Kembali ke skrin Status Pembayaran.                                                                                                    |
|    | MAKLUMAT BAYARAN                                                                                                    |
|    | NOTA: Sekiranya pembayaran telah dibuat, sila klik butang [Transaksi Bayaran] dalam skrin Status Permohonan untuk semak status bayaran                                                                                                    |
|    | Status Bayaran:<br>• Terima kasib. Bayaran anda telah diterima dan permohonan anda akan diproses. Sila semak emel untuk maklumat pembayaran.                                                                                                    |
|    | Klik sini Keluar                                                                                                    |
|    |                                                                                                    |
| 6. | Skrin Status Permohonan akan terpapar. Pengguna boleh rujuk status permohonan & pembayaran di skrin ini. Pautan 'Bayar' akan bertukar ke 'Maklumat Bayaran' sekiranya pembayaran Berjaya dibuat.                                                                                                    |

| No | Tindakan                                                                                                    |
|----|----------------------------------------------------------------------------------------------------|
|    | Status Permohonan Klik sini Transaksi Bayaran                                                                                                    |
|    | #     TARIKH<br>PERMOHO     NO. RUJUKAN<br>PERMOHONAN<br>VO. PENDAF<br>PERMOHONAN     KTETERANGAN<br>PERMOHONAN     STATUS     BAYY<br>Klik sini     SUIL /<br>SURAT     CATATAN       1     20/05/2021     PLBPK20210520-<br>453     PERMOHONAN DAFTAR<br>VJESUS<br>PERMOHONAN     PERMOHONAN DAFTAR<br>VJESUS<br>PERMOHONAN     PERMOHONAN     MAXLUMAT<br>BAYRAN |
|    | <ol> <li>Klik pautan 'MAKLUMAT BAYARAN' untuk paparan bayaran yang telah selesai<br/>dibayar. Skrin dibawah akan dipaparkan:</li> </ol>                                                                                                    |
|    |                                                                                                    |
|    | PROFORMA INVOICE       I SATU     Proforma Invoice No : PEH/0122105000033       JALAN Q     Proforma Invoice Date : 20/05/2021       68100     AMPANG     SELANGOR       Beforence No : PLBPK20210520-453 -<br>PENTAULIAHAN PENGURUS PROJEK     PEMTAULIAHAN PENGURUS PROJEK                                                                                        |
|    | Receipt No : IPHOF32105400075           #         Description         Qty         Unit Price (RM)         Discount (RM)         Amount (RM)                                                                                                    |
|    | 1         YURAN PENILAJAN & PENITAULIAHAN         1         300.00         300.00           PENGURUSAN - KAEDAH II         Total (RM)         300.00         300.00                                                                                                    |
|    | GST 0.00 %         0.00           Total Amount         300.00                                                                                                    |
|    | 3. Terkan butang mansaksi bayaran untuk mennat senda transaksi pembayaran secara atas talian dalam CIMS. Skrin dibawah akan dipaparkan:            •••••••••••••••••••••••••••••                                                                                                    |
|    | Outstanding Payment                                                                                                    |
|    | CUSTOMER NAME : I SATU                                                                                                    |
|    | Search 22 🖄 🖨 👌 10 -                                                                                                    |
|    | Proforma Invoice       11       Proforma Date       11       Due Date       11       Description       11       Total (RM)       11       Action       11         PEHQT22105000034       20/05/2021       22/05/2021       PLBPK20210520-454 -<br>Pentauliahan Penyeliai       250.00       Pay       Pay                                                           |
|    | Showing 1 to 1 of 1 entries Previous 1 Next                                                                                                    |
|    | Untuk semelen status normakanan kalak nami ka manu Osrian 🗤 status namahanan                                                                                                    |
|    | Untuk semakan status permononan bolen pergi ke menu Canan -> status permononan                                                                                                    |
|    | <ol> <li>Sekiranya pembayaran telah dibuat, tetapi sistem masih memaparkan pautan 'Bayar',<br/>sila klik, pautan Bayar sekali lagi untuk semak balik maklumat dalam Skrin<br/>Pembayaran.</li> </ol>                                                                                                    |
|    | <ol> <li>Notifikasi email akan dihantar ke email pemohon. Seterusnya, Peserta perlu hadir<br/>pada hari kursus dijalankan.</li> </ol>                                                                                                    |

| No | Tindakan                                                                                                    |
|----|----------------------------------------------------------------------------------------------------|
| 1  | Log masuk dalam CIMS. Rujuk kepada Akses Navigasi Menu                                                                                                    |
| 2  | Klik menu Carian > Status Permohonan                                                                                                    |
|    | Carian Profil                                                                                                    |
|    | Status Permohonan                                                                                                    |
|    |                                                                                                    |
| 3  | Skrin Status Permohonan dipapar.                                                                                                    |
|    | Peserta yang <b>LULUS</b> dalam penilaian akan dapat menjana SURAT KEPUTUSAN / TRANSKRIP / SIJIL.                                                                                                    |
|    | <ol> <li>Pilih rekod permohonan dan Klik pautan SURAT KEPUTUSAN / TRANSKRIP / SIJIL<br/>pada column SIJIL / SURAT KELULUSAN.</li> </ol>                                                                                                    |
|    | Status Permohonan<br>Transaksi Bayaran                                                                                                    |
|    | #       TARIKH       NO. RUJUKAN       NO. K/P       KETERANGAN       STATUS       BAYARAN #1       BAYARAN #2       SIJIL /<br>SURAT KELULU;       CATATAN         Image: Status in the status in the stat                                                                                                    |
|    | 1 06/05/2021 PLBPK20210506 PERMUMUMAN DAFTAR<br>451 PENGURUSAN/PENYELIAAN PENGURUSAN/PENYELIAAN PENGURUSAN PENYELIAAN PENGURUSAN PENYELIAAN PENGURUSAN PENYELIAAN PENGURUSAN PENYELIAAN PENGURUSAN PENYELIAAN PENGURUSAN PENYELIAAN PENYELIAAN PENYE |
|    | Peserta yang <b>GAGAL</b> dalam penilaian akan dapat menjana SURAT KEPUTUSAN / TRANSKRIP sahaja.                                                                                                    |
|    |                                                                                                    |

### 4. JANA SURAT KEPUTUSAN / TRANSKRIP / SIJIL

### 5. PERMOHONAN UBAH KURSUS PLB

| No |                                                           |             | 1100           |                   | 1                 | <b>Findak</b>                             | an                    |               |                                        |              |                             |                   |            |
|----|-----------------------------------------------------------|-------------|----------------|-------------------|-------------------|-------------------------------------------|-----------------------|---------------|----------------------------------------|--------------|-----------------------------|-------------------|------------|
| 1  | Log masuk dalam CIN                                       | IS. I       | Rujuł          | < kepa            | ida <b>Ak</b> s   | ses Na                                    | vigasi M              | enu           |                                        |              |                             |                   |            |
| 2  | Klik menu Permohona                                       | n K         | ursus          | s > Pe            | rmoho             | nan Uk                                    | oah Kursu             | IS            |                                        |              |                             |                   |            |
|    | Main Home Perr                                            | noho        | onan K         | ursus             | Pengun            | usan Kurs                                 | us Caria              | n Pr          | rofil                                  |              |                             |                   |            |
|    | Daf                                                       | tar Ku      | irsus          |                   |                   | Klik                                      | <mark>sini</mark>     |               |                                        |              |                             |                   |            |
|    | * Sila klik pada                                          | mohor       | nan Uba        | h Kelas ol        | eh Peserta        | unt د                                     | uk memt               | ouat          | pilihar                                |              |                             |                   |            |
|    |                                                           |             |                |                   |                   |                                           |                       |               |                                        |              |                             |                   |            |
| 3  | Skrin Panduan Permo                                       | hon         | ian U          | bah K             | ursus             | PLB di                                    | paparkan              | •             |                                        |              |                             |                   |            |
|    | <ol> <li>Tekan Butang</li> <li>Cari rekod kurs</li> </ol> | YAa<br>sus  | ayat p<br>deno | oenga<br>Ian pili | kuan d<br>ih Tahı | i skrin<br>un atau                        | Panduan<br>I Negeri a | Pern<br>tau N | nohonan U<br>Jama Kurs                 | bah<br>us at | Kurs<br>au P                | us PL<br>'ilih ta | .B<br>rikh |
|    | pada Kalendar<br>3. Klik pada pauta                       | an <b>l</b> | JBAH           | -                 |                   |                                           | 0                     |               |                                        |              |                             |                   |            |
|    | Permohonan Ubah Kursus (PLB)                              |             |                |                   |                   |                                           |                       |               |                                        |              |                             |                   |            |
|    | Sila semak segala butiran perlaksanaa                     | n kurs      | us PLB sel     | belum meng        | Jhantar perm      | ohonan ini.                               |                       |               |                                        |              |                             |                   |            |
|    | Pastikan tarikh, lokasi, tenaga pengaj<br>sahaja.         | ar yang     | g diberikaı    | n adalah bet      | tul kerana tur    | ıda dan ubah                              | kursus dibenar sa     | tu (1) kali   |                                        |              |                             |                   |            |
|    | Untuk sebarang perubahan kursus, pe                       | serta p     | erlu mem       | ilih kursus y     | /ang SAMA sa      | haia                                      | sini                  |               |                                        |              |                             |                   |            |
|    |                                                           |             | Tida           | ak                | Ya                |                                           | 5111                  |               |                                        |              |                             |                   |            |
|    |                                                           |             | _              | _                 | _                 | _                                         |                       | _             | _                                      |              |                             |                   |            |
|    |                                                           |             |                |                   |                   |                                           |                       |               |                                        |              |                             |                   |            |
|    |                                                           |             |                |                   |                   |                                           |                       |               |                                        |              |                             |                   |            |
|    | Permohonan Libab Kursus Di B                              |             |                |                   |                   |                                           |                       |               |                                        |              |                             |                   |            |
|    |                                                           |             |                |                   |                   |                                           |                       |               |                                        |              |                             |                   |            |
|    | Pilih Tahun                                               | Bil. Ta     | arikh Mula     | Tarikh Tamat      | Tempoh (Hari)     | Nama Kursus                               | Modul Pembelajaran    | Mata CCD      | Lokasi Kursus                          | Negeri       | PLB                         | Bil. Peserta      | Ubah       |
|    |                                                           | 1 2         | 2/10/2020      | 24/10/2020        | з                 | Program<br>Pentauliahan<br>Penyelia Tapak | Module 1              | 0             | LOKASI A 12102020 ,BATU<br>CAVES,68100 | SELANGOR     | plb tujuh<br>ratus<br>empat | Kli               | ik sini    |
|    | Sila pilih                                                |             |                |                   |                   | Binaan<br>Program                         |                       |               |                                        |              | empat<br>plb tujuh          |                   |            |
|    | Pilih Nama Kursus                                         | 2 2         | 2/10/2020      | 24/10/2020        | 3                 | Pentauliahan<br>Penyelia Tapak<br>Binaan  | Module 1              | 0             | LOKASI A 12102020,BATU<br>CAVES,68100  | SELANGOR     | empat<br>puluh<br>empat     | 2/7               | Ubah       |
|    | Sila pilih                                                |             |                |                   |                   |                                           |                       |               |                                        |              |                             |                   |            |
|    | Pilih PLB                                                 |             |                |                   |                   |                                           |                       |               |                                        |              |                             |                   |            |
|    | Sila pilih                                                |             |                |                   |                   |                                           |                       |               |                                        |              |                             |                   |            |
|    | Carl Klik sini                                            |             |                |                   |                   |                                           |                       |               |                                        |              |                             |                   |            |
|    | Set Semula                                                |             |                |                   |                   |                                           |                       |               |                                        |              |                             |                   |            |
|    |                                                           |             |                |                   |                   |                                           |                       |               |                                        |              |                             |                   |            |
|    |                                                           |             |                |                   |                   |                                           |                       |               |                                        |              |                             |                   |            |
|    |                                                           |             |                |                   |                   |                                           |                       |               |                                        |              |                             |                   |            |
|    |                                                           |             |                |                   |                   |                                           |                       |               |                                        |              |                             |                   |            |
|    |                                                           |             |                |                   |                   |                                           |                       |               |                                        |              |                             |                   |            |
|    |                                                           |             |                |                   |                   |                                           |                       |               |                                        |              |                             |                   |            |

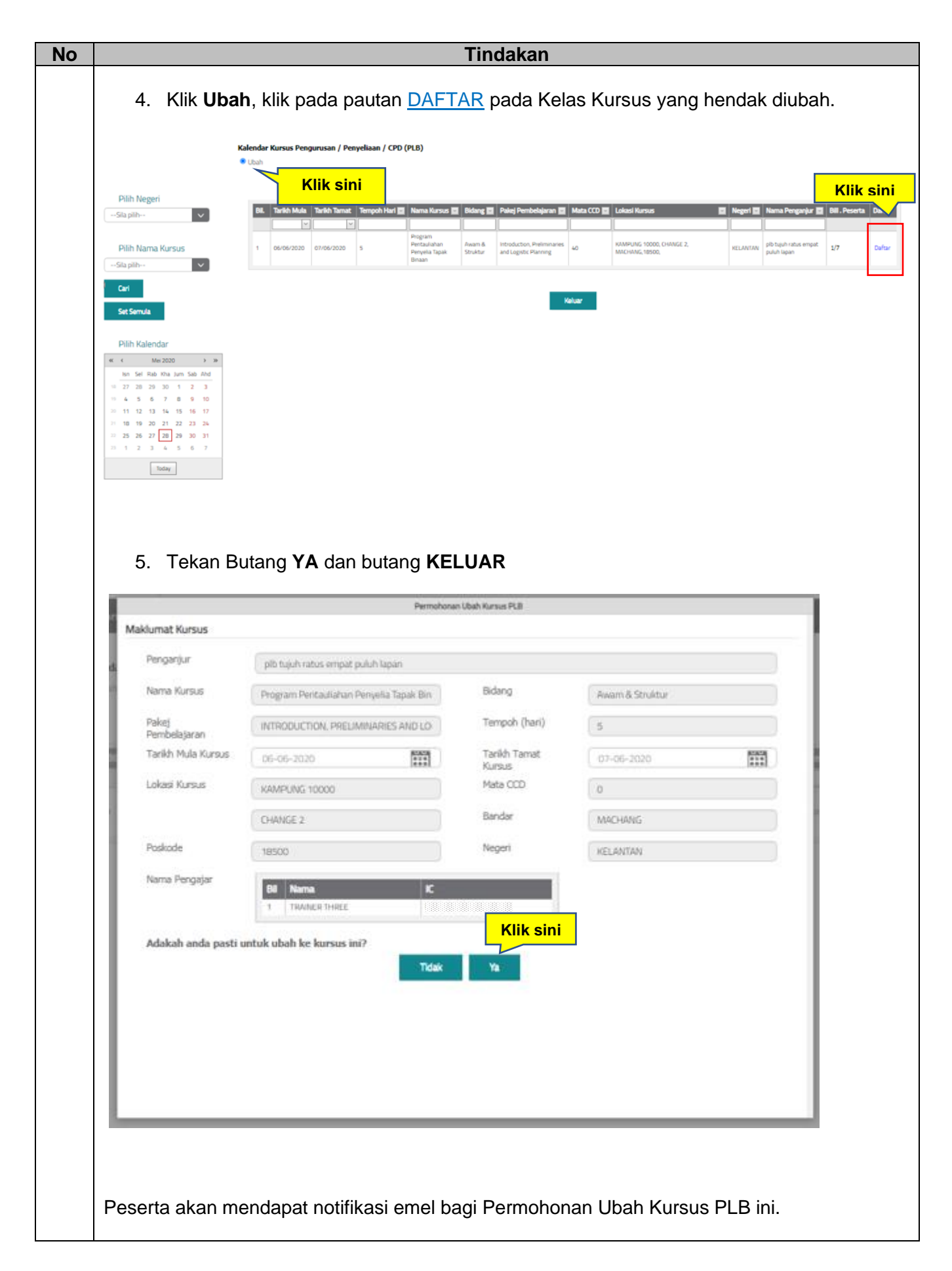

### 6. PENGESAHAN UBAH / BATAL KURSUS OLEH PLB

| No |                                                                                                    |                                                                  | Tindakan                                                     |                            |                                                     |
|----|----------------------------------------------------------------------------------------------------|------------------------------------------------------------------|--------------------------------------------------------------|----------------------------|-----------------------------------------------------|
| 1  | Log masuk dal                                                                                                    | am CIMS. Rujuk ke                                                | epada <b>Akses Navigas</b>                                   | i Menu                     |                                                     |
| 2  | Skrin Pengesa<br>membuat Peng                                                                                                    | han Ubah / Batal te<br>gesahan Penyertaa                         | rus dipaparkan. Skrin<br>n Ubah / Batal Kursus               | ini akan ada apa           | bila Penganjur / CIDB                               |
|    | Tekan butang `<br>Dan tekan buta                                                                                                    | <b>Ya</b> untuk bersetuju<br>ang <b>Tidak</b> untuk uba          | dengan perubahan ya<br>ah ke kursus yang lair                | ng dilakukan olel<br>1.    | h Penganjur / CIDB.                                 |
|    | Plbk telah membuat perubahan Tarikh d                                                                                                    | lan lokasi, sekiranya bersetuju dengan perubahan tersebu         | it, sila klik "YA". Jika tidak, sila klik "TIDAK".           |                            |                                                     |
|    | Nama Kursus Gantian                                                                                                    | PENGURUSAN BISNES                                                | Lokasi Kursus (Baru)                                         | JALAN OK OK, MAKAN2        |                                                     |
|    | Penganjur                                                                                                    | TESTING FRIDAY FOURTEEN                                          |                                                              |                            |                                                     |
|    | Tarikh Mula Kursus (Baru)                                                                                                    | 12/04/2020                                                       | Poskod                                                       | 43500                      |                                                     |
|    | Tarikh Tamat Kursus (Baru)                                                                                                    | 15/04/2020                                                       | Bandar                                                       | SEMENYIH                   |                                                     |
|    |                                                                                                    |                                                                  | <b>Klik sini</b>                                             | SELANGOR                   |                                                     |
|    |                                                                                                    |                                                                  | Ya Tidak                                                     |                            |                                                     |
|    |                                                                                                    |                                                                  |                                                              |                            |                                                     |
|    |                                                                                                    |                                                                  |                                                              |                            |                                                     |
|    | 1. Untuk p                                                                                                    | oilihan Tidak. klik <b>Ul</b>                                    | <b>bah</b> . klik pada pautan                                | DAFTAR pada K              | elas Kursus vang                                    |
|    | hendak                                                                                                    | diubah.                                                          | , p p                                                        | <u></u> pass               |                                                     |
|    |                                                                                                    |                                                                  |                                                              |                            |                                                     |
|    |                                                                                                    | Kalendar Kursus Pengurusan / Penyeliaan / C<br><sup>®</sup> Ubah | PD (PLB)                                                     |                            |                                                     |
|    |                                                                                                    | Klik sini                                                        |                                                              |                            | Klik sini                                           |
|    | Pilih Negeri                                                                                                    | Bil. Tarikh Mula Tarikh Tarnat. Tempoh Har                       | ri 🔲 Nama Kursus 🛄 Bidang 🛄 Pakej Pembelajaran 🛄 M           | iata CCD 🧮 Lokasi Kursus 📲 | 🛛 Negeri 🔲 Nama Penganjur 🛄 Bill . Peserta 🛛 Daftar |
|    | Pilih Nama Kursus                                                                                                    | 1 06/06/2020 07/06/2020 5                                        | Program<br>Pentaulahan Awam & Introduction, Preliminaries 40 | KAMPUNG 10000, CHANGE 2,   | KELANTAN pib tujuh ratus empat 1/7 Duftar           |
|    | Sila pilh                                                                                                    |                                                                  | Binaan Soluktur and Logisol, Planning                        | NULL TRIPL, 10300,         | puun upun                                           |
|    | Carl                                                                                                    |                                                                  | Kelu                                                         | w.                         |                                                     |
|    | Set Semula                                                                                                    |                                                                  |                                                              |                            |                                                     |
|    | Pilih Kalendar<br>« « Mei 2020 » »                                                                                                    |                                                                  |                                                              |                            |                                                     |
|    | Isn         Sel         Rab         Kha         Jum         Sab         Ahd           10         27         28         29         30         1         2         3                                                                                           |                                                                  |                                                              |                            |                                                     |
|    | 19         4         5         6         7         8         9         10           20         11         12         13         14         15         16         17                                                                                          |                                                                  |                                                              |                            |                                                     |
|    | 21         10         19         20         21         22         23         24           22         25         26         27         28         29         30         31           23         1         2         3         4         5         6         7 |                                                                  |                                                              |                            |                                                     |
|    | Today                                                                                                    |                                                                  |                                                              |                            |                                                     |
|    |                                                                                                    |                                                                  |                                                              |                            |                                                     |
|    |                                                                                                    |                                                                  |                                                              |                            |                                                     |
|    |                                                                                                    |                                                                  |                                                              |                            |                                                     |
|    |                                                                                                    |                                                                  |                                                              |                            |                                                     |
|    |                                                                                                    |                                                                  |                                                              |                            |                                                     |
|    |                                                                                                    |                                                                  |                                                              |                            |                                                     |
|    |                                                                                                    |                                                                  |                                                              |                            |                                                     |
|    |                                                                                                    |                                                                  |                                                              |                            |                                                     |
|    |                                                                                                    |                                                                  |                                                              |                            |                                                     |
|    |                                                                                                    |                                                                  |                                                              |                            |                                                     |
|    |                                                                                                    |                                                                  |                                                              |                            |                                                     |
|    |                                                                                                    |                                                                  |                                                              |                            |                                                     |

|                       | Permohona                               | in Ubah Kursus PLB     |                 |
|-----------------------|-----------------------------------------|------------------------|-----------------|
| faklumat Kursus       |                                         |                        |                 |
| Penganjur             | plb tujuh ratus empat puluh lapan       |                        |                 |
| Nama Kursus           | Program Pentauliahan Penyelia Tapak Bin | Bidang                 | Awam & Struktur |
| Pakej<br>Pembelasaran | INTRODUCTION, PRELIMINARIES AND LO      | Tempoh (hari)          | 5               |
| Tarikh Mula Kursus    | 06-06-2020                              | Tarikh Tamat<br>Kursus | 07-06-2020      |
| Lokasi Kursus         | KAMPUNG 10000                           | Mata CCD               | 0               |
|                       | CHANGE 2                                | Bandar                 | MACHANG         |
| Poskode               | 18500                                   | Negeri                 | KELANTAN        |
| Adakah anda pasti un  | tuk ubah ke kursus ini?<br>Tidak        | Klik si                | ini             |
| Adakah anda pasti un  | tuk ubah ke kursus ini?<br>Tidak        | Klik si                | ini             |